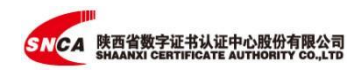

# 西咸新区公共资源交易目 电子合同签署服务平台 用户手册

陕西省数字证书认证中心有限公司

2025 年

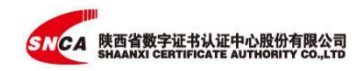

# 目录

| <u> </u> | 项目信息填写              | 4  |
|----------|---------------------|----|
| <u> </u> | 文件发起                | 5  |
|          | 2.1 发起签署            | 5  |
|          | 2.2 添加合同            | 5  |
|          | 2.3 添加签署对象          | 6  |
|          | 2.4 设定签署位置          | 8  |
| 三、       | 文件签署                | 8  |
|          | 3.1 系统签署            | 8  |
|          | 3.2 短信签署            | 9  |
|          | 3.3 电子邮件签署          | 10 |
|          | 3.4 加盖骑缝章           | 11 |
|          | 3.5 文件              | 12 |
| 四、       | 用户注册及实名认证(个人)       | 14 |
|          | 4.1 用户注册            | 14 |
|          | 4.2 实名认证            | 16 |
| 五、       | 企业用户创建/使用切换及实名认证    | 18 |
|          | 5.1 企业用户创建/使用切换     | 18 |
|          | 5.2 企业实名认证          | 19 |
|          | 5.3 认证失败            | 22 |
|          | 5.3.1 企业证件认证和法人认证失败 | 22 |
|          | 5.3.2 对公打款认证失败      | 23 |

| 六、 | 电子签章              | . 23 |
|----|-------------------|------|
|    | 6.1 添加个人签名        | 23   |
|    | 6.2 添加个人私章        | 24   |
|    | 6.3 添加企业印章        | 25   |
|    | 6.4 印章图片格式、尺寸的要求  | 27   |
|    | 6.5 企业印章使用        | 27   |
| 七、 | 企业管理(系统主管理员)      | 30   |
|    | 7.1 成员管理          | 30   |
|    | 7.2 权限管理          | 32   |
|    | 7.3 企业主管理员变更      | 33   |
|    | 7.4 删除未完成认证的企业账号  | 34   |
| 八、 | 账号设置              | . 34 |
|    | 8.1 账号信息修改        | 34   |
|    | 8.2 设置消息提醒方式      | 34   |
|    | 8.3 可通过哪些途径接收签署消息 | 35   |
|    | 8.4 没有收到短信签署通知    | 36   |
|    | 8.5 没有收到电子邮件签署通知  | 36   |
| 九、 | 业务模板              | . 37 |
|    | 9.1 创建业务模板        | 37   |
|    | 9.2 使用业务模板        | 39   |
|    | 9.3 编辑业务模板        | 41   |
| +、 | 联系我们              | 41   |

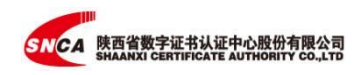

| 全国公共资源交<br>西咸新区<br>Xixian New Area | 易平台(陕西省·西威新区)<br>公共资源交易中心<br>vublic Resources Trading Center | 通信入光線宇宙の片描符<br>全局及論書映新方式 |
|------------------------------------|--------------------------------------------------------------|--------------------------|
|                                    |                                                              |                          |
|                                    | the second                                                   | A 44.44                  |
| 合黄                                 | 不忘初心 牛                                                       | 纪使命                      |
| 目 中心简介                             |                                                              |                          |
| ☆ 交易大厅                             | 计公社路派                                                        | 1. 1 II II II II         |
| 🗐 新闻资讯                             | イムかり                                                         |                          |
| 页 政策法规                             | 2 1 - 21 -                                                   |                          |
| ② 服务指南                             | 在阳光下江                                                        |                          |
| 👌 信息公开                             |                                                              |                          |
| 98 监督管理                            |                                                              |                          |

在西咸新区公共资源交易中心平台首页,点击右侧的【电子合同】选项后, 会进入项目信息填写页面。准确填写项目名称、项目类型、合同类别、招标方单 位全称、中标方全称和项目中标金额,提交后可进入合同网签系统。

网址: http://ggzyjy.xixianxinqu.gov.cn/

注意事项:

1、项目信息必须正确填写;

2、名称中有括号时,录入的信息务必保持输入法一致,如均使用中文输入 方式。

| 电子合同签署                           | 电子合同签署                                                                                                    |
|----------------------------------|----------------------------------------------------------------------------------------------------|
| 0                                | 〇         ④           登记师目信息         签署电子合同                                                                      |
| 当新地市、西威新区<br>* 近日名称 (備与昭和文件保持一致) | 当前地方:西域新区 * 项目:5K (項与目前文件編号—政)                                                                                   |
| 開始入成目名称 徳定                       | * 和日約別<br>第23译                                                                                                   |
|                                  | * 台周英期<br>请选择 * * 1 返日俗后介 (連用他们今校中文名, 不聊[第四])                                                                    |
|                                  | <ul> <li>(第金人)目标方</li> <li>* 項目中振方( (第号単位全称中交高, 不能擁写)</li> <li>(第号単位全称中交高, 不能擁写)</li> <li>(第四条) (第三条)</li> </ul> |
|                                  | * 項目中所金額<br>¥ 頃和(2) 大振(2) 万元                                                                                     |
|                                  | 握文编展                                                                                                    |

填写项目名称时后系统会自动检索,如果该项目名称已经存在,则无需重复 录入,点击【立即前往】可转跳合同网签系统,点击【查看项目信息】可查看项 目信息。

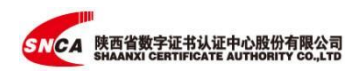

|                                           | (1)             |   |    |
|-------------------------------------------|-----------------|---|----|
|                                           | 登记项目信息          |   |    |
|                                           |                 |   |    |
| 当前地市: 西咸新区                                | Σ.              |   |    |
| 当前地市:西咸新2<br>项目名称 (请与                     | 【<br>招板文件保持一致)  |   |    |
| 当前地市:西咸新2<br>项目名称 (请与<br>测试               | 【<br>招标文件(副手一致) |   | 确定 |
| 当前地市: 西威新2<br><sup>。</sup> 项目名称 (请与<br>谢试 | 3<br>招标文件编诗—致)  | ( | 确定 |

# 二、 文件发起

# 2.1 发起签署

进入系统点击左上角的【发起签署】,进入文件发起签署界面。

| SNCA | 味味西 切換 >> | ③ 帮助 🤒 📜 😵  |
|------|-----------|-------------|
| 发起签署 |           | 企业成员人数<br>2 |
| ♠ 首页 | 签署统计      |             |

# 2.2 添加合同

点击【添加合同】, 上传已定稿的合同文件电子版。

| 添加文件                              | ——— 点击添加定稿的电子版合 | 合同文件 |        |
|-----------------------------------|-----------------|------|--------|
| 主题                                |                 |      |        |
| 请输入签署主题<br>条件                     |                 |      |        |
| 发起单份文件 批量发                        | 起文件             |      | ,      |
|                                   |                 |      | A 签署顺序 |
| 添加接收方 顺序签署 🗸                      |                 |      | -      |
| 添加接收方 顺序签署 ✓<br>1 ↓ 企业内部流程研西省数字   | 征书认证中心(测试专用)    |      | Ĩ      |
| 添加接收方 順序签署 ◇<br>1 1 2 企业内部流程获西普数子 | 证书认证中心(测试专用)    | 联系方式 |        |

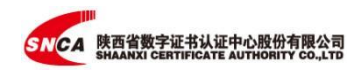

## 2.3 添加签署对象

合同的"主题"显示的是合同文件的名称。

#### 2.3.1 单份文件签署

发起合同文件给个人或企业签署时,可以按照实际情况选择"添加个人"或 "添加企业"。

如需按照一定顺序进行审核/签署,则选择"顺序签署",然后查看排序。如 需调整签署人员或企业顺序,可将鼠标放置在 <u></u>处,待鼠标图示变成手指时,长 按鼠标左键进行上下拖动来调整排序。这样在文件发送后,会按照设置好的顺序 进行审批/签署。

如果选择"无须签署",在文件发送后,所有签署人员均可审批/签署,没有 先后顺序的限制。

| 发起单份文件       | 批量发起文件      |       |          |      |       |            |     |          |               |
|--------------|-------------|-------|----------|------|-------|------------|-----|----------|---------------|
| 添加接收方 顺序签    | = ~         |       |          |      |       |            |     |          | <b>占</b> 签署顺序 |
| 1 企业内部流程     | 的味味西        |       |          |      |       |            |     | _        | Ū             |
| ◇ 姓名 何志军     |             |       |          |      | 联系方式  | france     |     | 签署       | ×             |
| 添加企业成员       |             |       |          |      |       |            |     | 签署       | R             |
| 2 10 类型:企业   |             |       |          |      |       |            |     |          | ī             |
| 企业名称 清输人     | 系方工商营业执照上的企 | 业名称   |          |      |       |            | 请填入 | 入有效的企业名称 | F             |
| 经办人 请输入员     | 系方经办人名称     |       |          | 联系方式 | t 请输/ | 心业经办人联系方式  |     |          |               |
| 3 、 送 类别:个人  |             |       |          |      |       |            |     |          | 1             |
| 姓名 荷输入联系人姓   | 2           |       |          |      | 联系方式  | 请输入联系人联系方式 |     |          | 签署 ~          |
| 添加个人 添加      | 金业 添加企业内部   | 『审批流程 |          |      |       |            |     |          |               |
| ×,1987年(非必視) |             |       |          |      |       |            |     |          |               |
| 合同编号: 谱      | 输入合同编号      |       | 使用固定编号规则 | 0    |       |            |     |          |               |
|              |             |       |          | 现在发送 |       | 指定签署位置     |     |          |               |

另外,在自己企业内部,对于合同文件的签署还需要其他人员审核/签署时,可以通过【添加企业成员】进行添加,如果需要按照一定顺序进行审核/签署,可通过姓名前的箭头。进行顺序调节。

| 发起单份文件     | 批量发起文件 |      |                                          |   |
|------------|--------|------|------------------------------------------|---|
| 添加接收方 顺序签  | 習 ~    |      | 市法署の                                     | 哼 |
| 1 1 企业内部流移 | 影味味西   |      | li li li li li li li li li li li li li l | Ì |
| ◇ 姓名 董艳辉   |        | 联系方式 | 1 X X X X                                | ç |
| ◇ 姓名 何志军   |        | 联系方式 | 1 6 签署 ~ ×                               | č |
| 添加企业成员     |        |      |                                          |   |

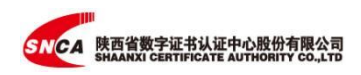

如果想删除某个人员或企业信息,可以点击右侧的"X"或 🗓 来实现。

#### 2.3.2 批量签署

批量签署大多适用于将同一份文件内容,批量发送给不同的签署人,比如: 经销商合同、录用通知、劳动合同等等。

| 发起单份文件    | 批量发起文件          |      |     |           |                  |
|-----------|-----------------|------|-----|-----------|------------------|
| 泰加接收方     |                 |      |     |           | ☑ 顺序签            |
| 1 1 企业内部济 | 键:咔咔西           |      |     |           | Ü                |
| 企业名称 叶叶西  |                 |      |     |           |                  |
| 经办人 何志军   |                 | 联系方式 | 1 5 | 签署        |                  |
| 2 1 批量接收方 | 7 🔿 个人信息 🛛 全业信息 |      |     | 0 提示:最多支持 | 身100条数据 🤽 群发模式 🔮 |
| 下载企业模板 导  | 入企业模板           |      |     |           |                  |

系统内可自行下载批量签署模板,按照模板要求填写签署的个人信息或企业 信息。将制作好的批量表格通过【选择上传】导入系统。

| 1.添加待签署文件             | 批量导入签署人                                                                                                    |                                       |           |
|-----------------------|----------------------------------------------------------------------------------------------------|---------------------------------------|-----------|
| 1 1 10 平方<br>企业名称 高乐山 | 构局一份合同文本就量发送给不同的签案人,请求在线签案。(14.2.212019年8月,12.05:2018日6月,2018300<br>4、入学部5月,发育22.25)<br>现在使用,请按照如下并物进行操作:<br>• 下载"大学这批量发送模型",如何签案方信息:(只注注用用19万人"个人"点"企业"如果,即将原言取为关键 |                                       | Û         |
| <b>经办</b> 人 王恭非       | 3.得過約                                                                                                    | · · · · · · · · · · · · · · · · · · · |           |
| 2 16 ZA               |                                                                                                    | 最多支持100条数据 (此於今)                      | 4. 群烈振式 0 |
| [満加今人]<br>[満加全业]      | 取消 (                                                                                                    |                                       |           |
| 道調整要方                 |                                                                                                    |                                       |           |
|                       |                                                                                                    |                                       |           |

上传成功,可以【查看】上传的签署方信息内容,设置签署方需要【签署】 或者需要【审核】,也可继续添加签署方。

| 1950041375-88-241 | 批量导入数据    |                  |                                   |                                                   |
|-------------------|-----------|------------------|-----------------------------------|---------------------------------------------------|
| 8 88888           |           |                  | (IEMPA)                           |                                                   |
| 1 D #X            | 01 姓名 周时间 | 联系方式 13585868784 | · · · · · · · · · · · · · · · · · |                                                   |
| 企业名称 总单位          |           |                  |                                   |                                                   |
| <b>经办人</b> 王带带    | 02 克吉 风作  | 载动力式。13618145165 |                                   | iw .                                              |
| in zt             |           |                  | 業長文                               | 100 <del>0000000000000000000000000000000000</del> |
| 111               |           |                  |                                   |                                                   |
| Tiding            |           |                  |                                   |                                                   |
| 添加热害方             |           |                  |                                   |                                                   |
|                   |           |                  |                                   |                                                   |

## 2.4 设定签署位置(选做)

添加完签署方信息后,点击系统下方的"现在发送",就会按照设置的方式 发送给相关签署人。收到签署消息的人员可进行签署操作(无签署位置限制)。

如果想对不同签署人的签署位置做限定的话,可以通过"指定签署位置"进 行设置。

选择左边栏中的签署人,然后将该签署人需要操作的内容或签署位置,用鼠 标点击签署项下方的选择框,拖拽到文件需要操作的位置。设置完成后,点击【现 在发送】发起签署完成。

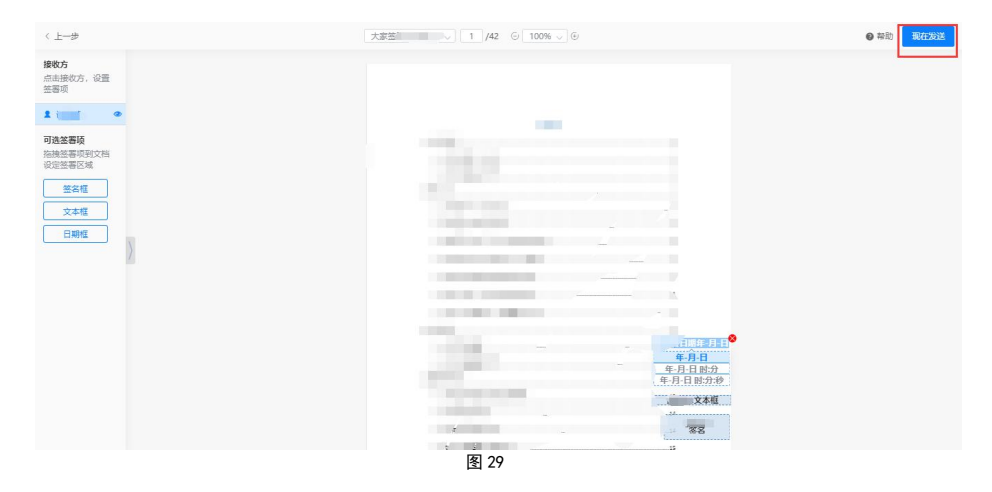

## 三、文件签署

#### 3.1 系统签署

登录平台首页,点击【文件】【我的】【待我处理】进入文件列表页,选择 待签署文件,点击【签署】按钮进入签署详情页。

| SHCA        | (切換 ▽)                  |                                                        | 81) · · · · · · · · · · · · · · · · · · · |
|-------------|-------------------------|--------------------------------------------------------|-------------------------------------------|
| 发起業等~       | 待我处理 (1) 下载/出证          |                                                        |                                           |
| ♠ 首页        | 所有文件 待我处理 进行中 已完成 其他 草稿 |                                                        | 高级检索 V                                    |
|             | 二主題                     | 状态                                                     | 操作                                        |
| ■ X14 ^     | 通知-测试盖章                 | <ul> <li>待我签署</li> <li>等无 33.13</li> <li>签署</li> </ul> | ◎ 預览 旧 复制 5 撤销 5 转签                       |
| <b>角</b> 我的 |                         | BEA 62:16                                              | ⊙ 拒签                                      |
| ● 全部        |                         |                                                        |                                           |
| II 业务模板     |                         |                                                        |                                           |
| ■ 企业 ~      |                         |                                                        |                                           |
| ▲ 签章管理 ∨    |                         |                                                        |                                           |

没有设置签署位置的文件,点击鼠标左键拖拽个人签字或企业签章至签署位 置。

对于设置签署位置的文件,点击【快速定位签名域】系统自动定位到该签署

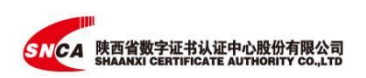

人要签署的位置,点击签名框和签章框,完成签名和签章。

| 26935028                                       |                                            |                                                             | 购                                                                                           | 销合                                             | 同                 |                   |                    |
|------------------------------------------------|--------------------------------------------|-------------------------------------------------------------|---------------------------------------------------------------------------------------------|------------------------------------------------|-------------------|-------------------|--------------------|
| 2091<br>2091                                   | 需方 (1)<br>(1)方 (1)<br>水合时)<br>行政法理。)       | 以至前称甲方方<br>以至前称乙方方<br>店里(中华人民共<br>在前平等、白幼、                  | 1<br>1<br>1<br>1<br>1<br>1<br>1<br>1<br>1<br>1<br>1<br>1<br>1<br>1<br>1<br>1<br>1<br>1<br>1 | (1)、(中年)<br>(实信用的))                            | 【龙北秋国日<br>(明) 由甲乙 | (現法)及其)<br>収力共同部( | CARLA.             |
| 艳美                                             | *#±±#                                      | <b>減約</b> 、型号                                               | 4 B                                                                                         | 教社                                             | 单数<br>(5G)        | 2 W               | å it               |
| ) 2019/10<br>) 258-02<br>0.02-0<br>0.02-0<br>0 | (E. 1, 481)<br>二, 道<br>乙方用<br>用液设计型<br>面工段 | (金秋/616章, 958)<br>重要求。技术标<br>比产品符合键来)<br>复要求。执行并以<br>场界重要求。 | 10. 10. 10. 10. 10. 10. 10. 10. 10. 10.                                                     | 花美<br>(川泉大京)<br>(川泉大京)<br>(月日) 市台州<br>(周日) 市台州 | AL AL             | A MARKEN IN       | 2 <sup>m</sup> hML |

点击【确认签署】,此时,系统会出现一个意愿确认的验证信息,输入设置 好的签署密码或手机验证码,【确定】后完成签署操作。

| ■ 其他验证方式 ~ |   |
|------------|---|
|            |   |
|            |   |
|            |   |
| 著密码? 取消 确定 | 礲 |
|            |   |

## 3.2 短信签署

点击接收到短信内的链接,在手机端进入系统。

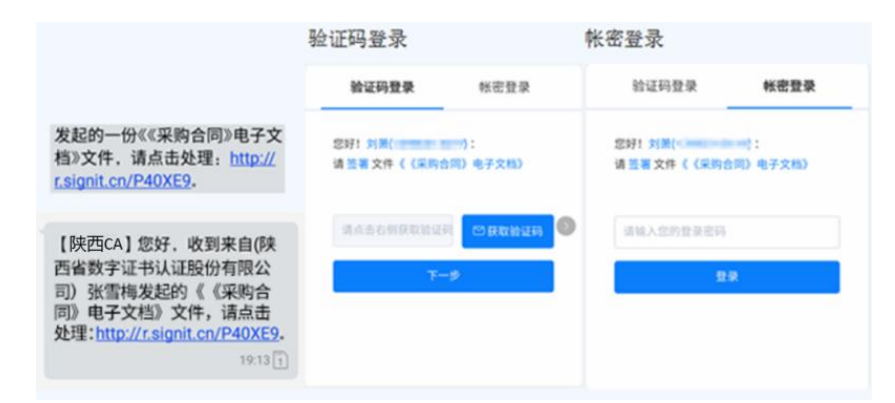

点击【签署】,进入文档详情页,在指定位置完成签名或签章,点击【提交】, 此时系统会出现签署意愿确认信息,输入设置的签署密码或验证码信息,签署完成。

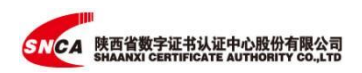

| ◄信息 ++11 4G | 21:44                  | @ @ 52% D | ▲信息 all 40 | 21:44   | @ 🛡 51% I | ▲信息   46       | 21:45         | @ 🖬 50% 💷 🔿 |  |
|-------------|------------------------|-----------|------------|---------|-----------|----------------|---------------|-------------|--|
| AA I        | •                      | (S        | ٨A         | A       | ් ර       | , AA           | 1             | • 0         |  |
| <           | 1                      |           | <          | -       | -         | <              |               |             |  |
|             |                        | _         |            |         |           |                | A             |             |  |
| A 9天21      | :43 发起签署               | 240       |            |         |           |                | 100 AU        |             |  |
| 文件编号: 00000 | 0173e80t24e642548ca839 | 8b0001    |            |         |           |                |               |             |  |
| 截止时间:       | ■ 南南完成签署               |           |            |         |           |                |               | 1618        |  |
| 备 注:1       |                        |           | 您;         | 共有3处指定位 | 置需要签署     |                |               |             |  |
|             |                        |           | 签名耳        | 页 共1处   | 0 一键签名    |                |               | -0)         |  |
| 文件          |                        | 2         | 文本I        | 页 共1处   | 4 点击签署    |                | 10. C. 10. C. |             |  |
| 2           | idf                    |           | > 日期1      | 页 共1处   | 9点击签署     | $\rightarrow$  |               |             |  |
| Art 181     |                        |           |            | 取消      |           |                |               |             |  |
| 签署万 順序      | 1.22 書                 |           |            |         |           | 1.1.1          | -             |             |  |
| A           |                        | 特里書       |            |         |           |                |               |             |  |
|             |                        |           |            |         |           |                | 10.00         |             |  |
|             |                        |           |            |         |           |                |               | -           |  |
| 0           |                        |           | 15         | *       | 22.30     |                | 15 25         | 10.75       |  |
| 拒当          |                        | 金書        | 10.        |         | 10.10     |                | IC M          |             |  |
|             |                        |           |            |         |           |                |               |             |  |
|             |                        |           | 签          | 署密码到    | 金证        |                |               |             |  |
|             |                        |           |            |         |           |                |               |             |  |
|             |                        |           |            |         |           |                |               |             |  |
|             |                        | 密码        | 请输         | 入签署密    | 码         | 忘记密码?          |               |             |  |
|             |                        |           |            |         |           |                |               |             |  |
|             |                        |           |            |         | 甘         | 也验证方式          |               |             |  |
|             |                        |           |            |         | 241       | C / L ML / J L |               |             |  |
|             |                        |           |            | 1000    |           |                |               |             |  |
|             |                        |           |            | 确定      |           |                |               |             |  |
|             |                        |           |            |         |           |                |               |             |  |

## 3.3 电子邮件签署

如果用户使用邮箱注册,且发起文件时联系方式填写为邮箱地址,此时签署 人会收到一封提醒签署邮件。

打开邮件,点击邮件内的连接进入系统。签署方式同 4.1 系统签署方式。 只是在签署意愿确认的时候增加邮箱验证码确认。

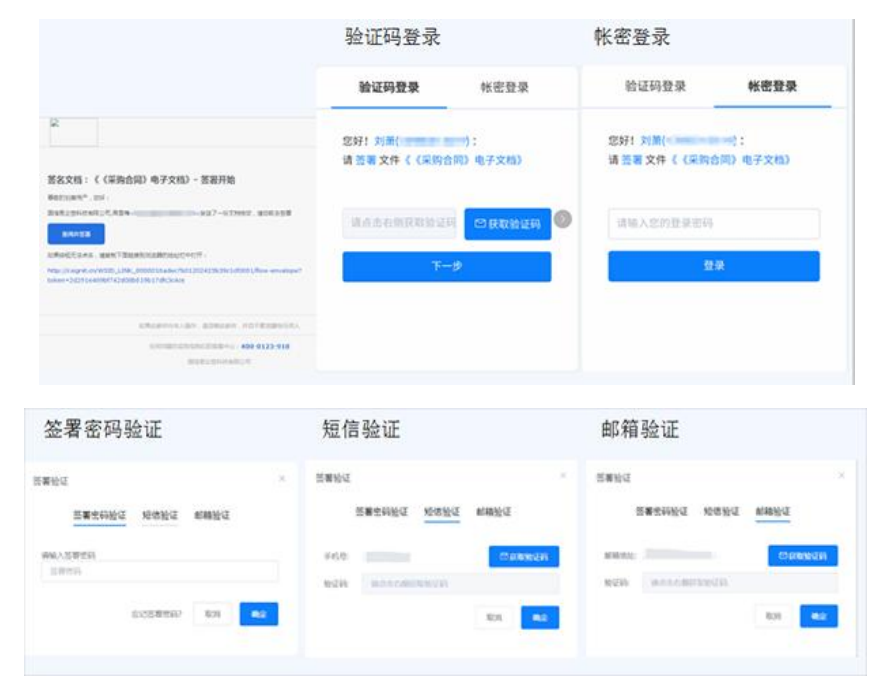

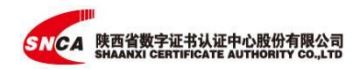

## 3.4 加盖骑缝章

加盖骑缝章的操作只有 2 页及以上的文档且在电脑网页端进行,手机上不能 操作该功能。

打开签署文件,点击右侧【追加签章】-【骑缝章拖到文件】,将签章拖拽至 骑缝章区域(蓝色框),选择要盖的骑缝章,点击【保存】。

| < 签署页         | 合同的资源模拟的pdf > 1 /2 〇 100% > 〇                                                                                                    | 立制勝交 拒签 影诮 转签                                                                                                    |
|---------------|----------------------------------------------------------------------------------------------------|----------------------------------------------------------------------------------------------------|
| <b>点而开始结束</b> | 合伙协议-公司治理合同<br>3.45%: 公司治理合同 # 411 % #17% 2016-01-07<br><b>合伙协议有限合伙企</b><br><b>第一条 報應 (中华人民共和国合伙企</b> 》表)(以下随称 (合伙企业<br>法)) 及有关法律, 行政法规, 规题的有关规定, 经协商一致订立本协议。<br>第一章 合伙企业的各称和王雯母宫场所的地点<br>第二章 合伙企业的各称和王雯母宫场所的地点<br>第二章 合伙企业名称:<br>———————————————————————————————————— | Hartet 新政府文化版版<br>文本版<br>日期版<br>④ 収集時的信名<br>① 化十字语句(7)<br>() 大田十字语句(7)<br>() 大田十字音句(7)<br>() 大田十字音句(7)<br>() 大田十字<br>() 大田十字<br>() 丁二<br>() 丁二 |
| ( 55 年 市      | 617894484729                                                                                                    |                                                                                                    |
|               | CLACATOR CONTROL TALLAGADA, ALZA CARATORNA COLONALS                                                                                                    | Ref:Strate     Image: Strate       Date     Image: Strate       Date     Image: Strate       Date     Image: Strate       Date     Image: Strate       Date     Image: Strate       Date     Image: Strate       Date     Image: Strate       Date     Image: Strate       Date     Image: Strate       Date     Image: Strate       Date     Image: Strate                                                                                                    |
| < 签署页         | 合同効素操約:pdf(20) ○ [100% ~] ①                                                                                                    | 立即始交 拒签 蒙俏 转签                                                                                                    |
|               |                                                                                                    | H3945年30月2月324年       日本         二月期間       日本         ② 仮耳時25条       日本         ③ 仮耳時25条       日本         ④ 仮耳時25条       日本         ④ 仮耳時25条       日本         ● 公司       日本         ● 公司       日本         ● 日本       日本         ● 日本       日本         ● 日本       日本         ● 日本       日本         ● 日本       日本         ● 日本       日本         ● 日本       日本         ● 日本       日本         ● 日本       日本         ● 日本       日本         ● 日本       日本         ● 日本       日本         ● 日本       日本                                                                                                    |

#### 加盖骑缝章之后,文档右侧每页可看到和纸质骑缝章一样的效果。

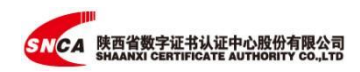

|        | At an and                          | 拖把签署项列文档区域                                      |
|--------|------------------------------------|-------------------------------------------------|
|        | 第一章总则                              | 文本框 追加签章                                        |
|        | 第一条 根据《中华人民共和国合伙企业法》(以下简称《合伙企业     | 日期權                                             |
| 点击开始签署 | 法》)及有关法律、行政法规、规章的有关规定,经协商一级订立本协议。  | <ul> <li>○ 収置規約部名</li> <li>○ (以置規約部名</li> </ul> |
|        | 第二章 合伙企业的名称和主要经营场所的地点              | 企业印章                                            |
|        | 第五条 合伙企业名称:                        | ○ 关键字搜索印章                                       |
|        | 第六条 企业经营场                          |                                                 |
|        | 所:                                 | Contraction of the second                       |
|        |                                    |                                                 |
|        | 第三章 合伙目的和合伙经营范围(及合伙期限)             |                                                 |
|        | 第七条 合伙目的:为了保护全体合伙人的合伙权益,使本合伙企业取得   | (新微章) 拖到文件                                      |
|        | 最佳经济效益。                            |                                                 |
|        | (五) 合伙协议约定的合伙目的已经实现或者无法实现;         |                                                 |
|        | 第十二章 其他事项                          |                                                 |
|        | 第二十二条 经会体会校人协商一致 (注: 也可提提《会校会业注》第十 |                                                 |

## 3.5 文件

| SNCA         | 总承包 (班牌)                                  |                                                      |                                         |
|--------------|-------------------------------------------|------------------------------------------------------|-----------------------------------------|
| 发起答罢 ~       | 所有文件(8) 下载/出证                             |                                                      |                                         |
| 首页           | 所有文件 待我处理 进行中 已完成 其他 華稿                   |                                                      | 章旗将李 厶                                  |
|              | 主题                                        | 状态                                                   | 操作                                      |
| 文件 ^<br>A 我的 | □ 合同签署模板<br>元起方:王菲莱(学手也)                  | 已完成<br>9天 15:13                                      | (1) (1) (1) (1) (1) (1) (1) (1) (1) (1) |
| ●全部 ^        | 合同签署模板<br>发起方:王非非(也承知)                    | 待我签署         签署           今天14:31         签署         | ◎ 预防 副 展制 ① 撤销 □ 养签 ◎ 拒签                |
| 业务楼板         | 批量数据模板(2)<br>发起方: 王尊尊(他承知)                | E那成<br>今天 10:58                                      | ◎预览 副裁制 业下载 自制除 回作废                     |
| <u>68</u> -  | 测试印章<br>波起方:王母母(幼来仙)                      | B完成<br>今末 10:56                                      | ◎ 报览 副 贯利 上下载 自胡除 図作度                   |
| 12 JULIE     | □ 1.中建八烯电子签署平台追则使用手册V2.0<br>加超力: 王莽率(约条%) | 待规签署<br>今天 10:50         签署                          | ◎ 预洗 圓 類制 ጏ 撤销 Ω 转送 ◎ 把签                |
|              | 合同签案機板<br>发起方:王莽要(印序和)                    | 待我签署         签署           2020/12/4 14:24         签署 | ◎ 預洗 回 章制 ጏ 撤销 ひ 終荒 ⊙ 把签                |
|              | 合同签案機板<br>出紀方:王菲爾(忠美句)                    | 已完成<br>2020/12/3 16:50                               | ◎ 预览 图 复制 上下载 自制除 ⑥ 作废                  |

点击【文件】-【我的】,可以看到所有待签署以及已签署的文件。

# 3.5.1 预览

点击【预览】,可以查看已签署的文件内容。并且点击签名或签章,可以在 线查验签署有效性。

|                                                                      | ★問講号: CU12-1101-3021-000072 | INSEMAN      |
|----------------------------------------------------------------------|-----------------------------|--------------|
| <u>整然有效目可信</u> ×<br>自签名以先,文档末能修改,用户证书有效,时间期有效                        | 能味透                         |              |
| 签名详情                                                                 | ( ★ )                       |              |
| 签者姓名:                                                                |                             | eft e        |
| 签名时间: 2021-10-09 16:38:27                                            | 1998                        | 0            |
| 金 名 世: abob8C90T/40b2C5e46/b0be4U3C4b40<br>深土洋標                      | chinomalan                  | chinomplants |
| AL Develop-<br>でははちま-1 万                                             | Unice                       | Unice        |
| 证书序列号: 2315149314328131186                                           | 3                           |              |
| 证书发行<br>寄. ShaanxiCA,OU=ShaanxiDigitalCertificateAuthority,O=Shaanxi | Se Feith                    | 90           |
| 时间骤纷半清                                                               | chinomagaine                | chingmanante |
| 是否嵌入时间戳:已嵌入时间戳                                                       | Unice                       | Unice        |
| 签名时间戳时间: 2021-10-09 16:38:27                                         |                             |              |
| 时间跟验证是否有效:有效验证                                                       | 69.0                        | cfl c        |
|                                                                      |                             | 40           |

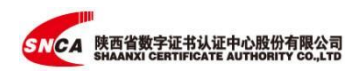

#### 3.5.2 复制

【复制】功能,可以直接复制该文件发起签署,点击【创建】,直接发起一 个新的该文件的签署流程。

#### 3.5.3 下载

【下载】功能可以下载签过章的【文件】和【出证】。

| SNCA     | 总承包 (現後 ~)                                 |                              |                          |
|----------|--------------------------------------------|------------------------------|--------------------------|
| 发起签署 ~   | 所有文件 (8) 下载出证                              |                              |                          |
| ♠ 首页     | 所有文件 待我处理 进行中 已完成 其他 草根                    | 5                            | 高粱絵素 又                   |
| n. + 10- | 主题                                         | 状态                           | 操作                       |
| n Rai    | 合同签署模板<br>发起方: 王菲菲 (总承包)                   | ○ 已完成<br>4天15:13             | ◎预览 图复制 业下载 文件 指废        |
| ■全部      | 合同签署機板<br>数起方:王菲菲(念条也)                     | ● 待我签書<br>今天 14:31 ● 売 14:31 |                          |
| 輩 业务模板   | 批量数据模板 (2)<br>发起方: 王菲菲 (总条和)               | ○ 己完成<br>今天 10:58            | ◎预览 圓 复制 上下载 自 删除 这作废    |
| L 企业     | - 測(試印)臺<br>- 安超方: 王維維 (然乐句)               | ● 已完成<br>今天10:56             | ◎预防 圓眉制 ⊻下载 自蜘除 这作家      |
|          | □ 1.中建八局电子签署平台培训使用手册V2.0<br>发起方: 王華華 (修乐句) | ● 待我签書<br>今天 10:50 签署        | ◎ 预览 圖 复制 ጏ 撤销 こ 转签 ◎ 把签 |
|          | □ 合同签署模板<br>发起方:王華華(均承勉)                   | ● 待我愁書<br>2020/12/4 14:24 签署 | ◎预洗 回复制 ጏ撤销 3.转签 ⊙把签     |
|          | 合同签署機板<br>发起方: 王菲菲(總手也)                    | ◎ 日完成 2020/12/3 16:50        | ◎预览 圖复制 ⊻下載 自删除 回作家      |
|          |                                            | ( 1 ) mit 1 m                |                          |

【出证】文件是一个签署证明,由陕西省数字证书认证中心有限公司出具存 证报告,该报告中记载了此次签署相关的证据信息,包括用户信息、签署结果、 签署过程和签署时间等数据。如果发生司法纠纷,可以作为电子证据使用。

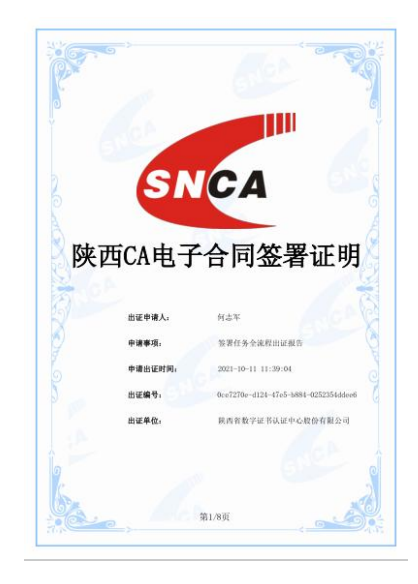

## 3.5.4 作废

选择【作废】系统会发起一份该文件作废声明,点击【发送】后会发送给所 有签署人,签署人点击【确认作废】,并在文件作废声明上签章,【立即提交】

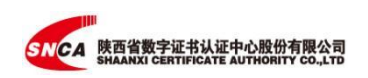

后,该声明生效。

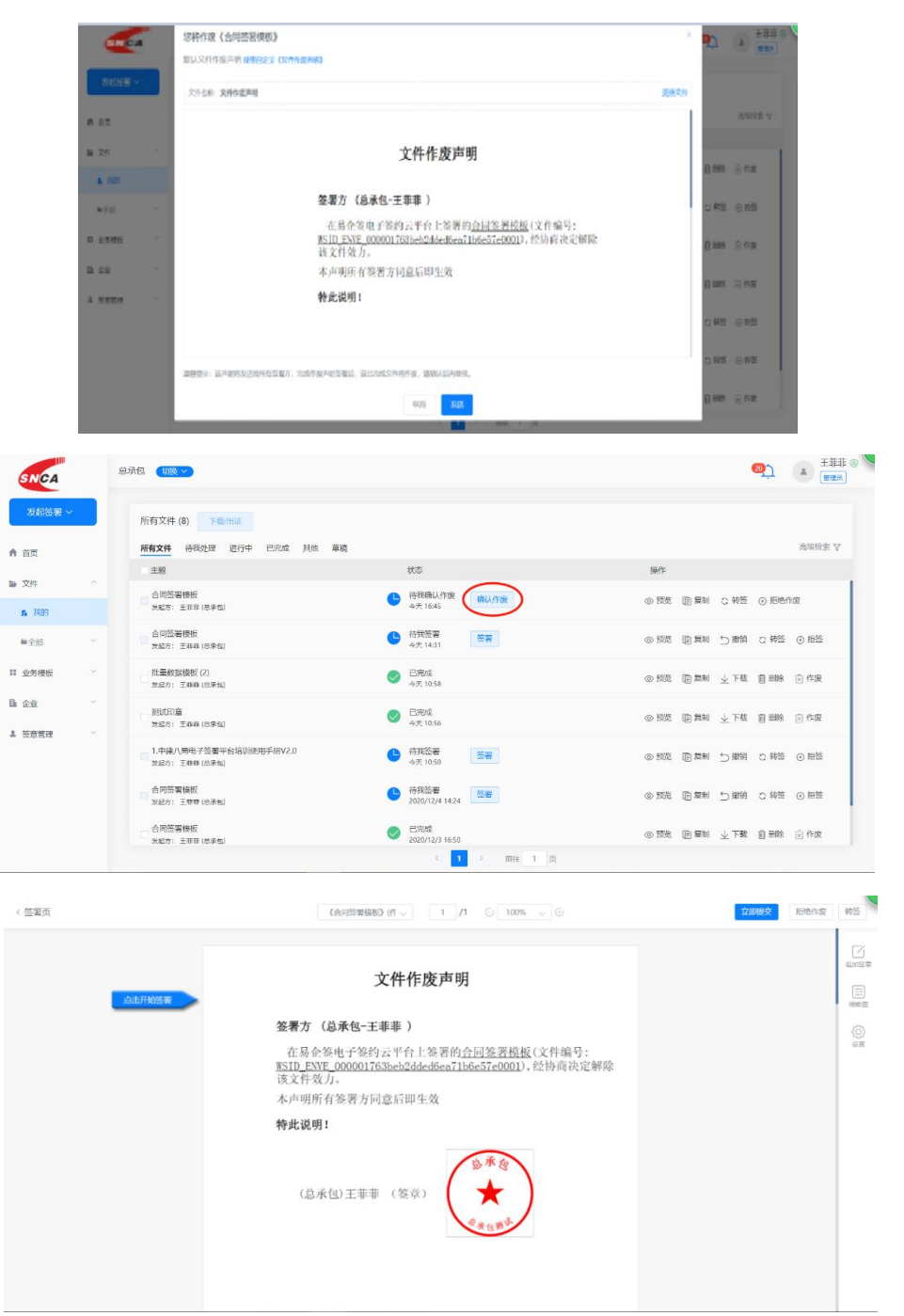

# 四、 用户注册及实名认证(个人)

## 4.1 用户注册

#### 4.1.1 电脑端注册

浏览器访问登录地址: http://ggzyjy.xixianxinqu.gov.cn/。

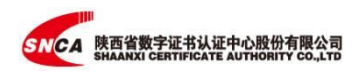

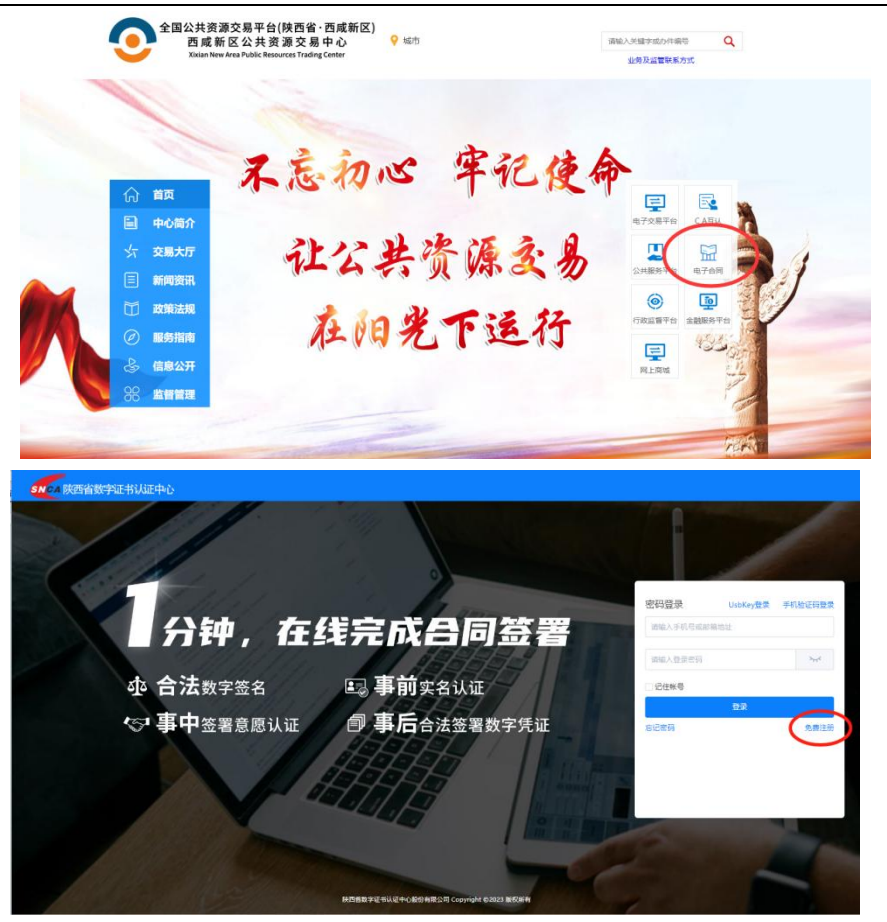

使用手机号进行注册,点击【获取验证码】,输入短信中收到的验证码信息, 点击【下一步】,在出现的页面信息中输入姓名和初始密码,点击【立即注册】 按钮,完成注册。

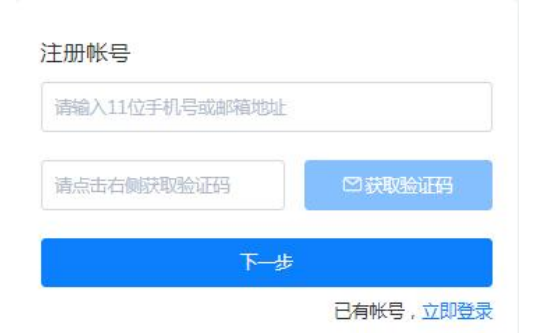

注册成功后,系统自动登录。此时,该用户为"未认证"状态,需进行个人 实名认证。

| SNCA | 个人版 切接 > |                                                      | ②帮助  | Ċ    | 🔺 zjr | n 🛈 |
|------|----------|------------------------------------------------------|------|------|-------|-----|
| 发起签署 |          | (中华人民共和国电子签名法)要求签署方身份真实,您还没有完成实名认证,此时签署的文件不具备法律效力,点出 | 立即认证 |      |       |     |
|      |          | 我的签名                                                 | 剩余   | 文档份数 |       |     |
| ↑ 首页 | i        | 未设置 立即设置                                             | 0    | 立即购买 |       |     |
| ▶ 文件 |          |                                                      |      |      |       |     |

#### 4.1.2 手机端注册

点击邀请短信中的链接地址,如果用户尚未注册过系统,需要设置初始密码, 输入验证码,点【立即加入】默认完成了注册过程;如果用户已注册系统,则不 需要设置初始密码。

|                                        | 注册帐号              | 注册帐号               |           |  |
|----------------------------------------|-------------------|--------------------|-----------|--|
|                                        |                   | 能证明知识成功            |           |  |
| 【陕西CA】董艳辉您好,何志军将                       | <b>通信由右側获取给证明</b> | 59                 |           |  |
| 你添加至咔咔西企业账户中,详情<br>请点击: <u>http://</u> | <u></u> ₩         | 14.11.15.4667.0234 | 585可重新获取  |  |
| xacsign.snunicom.com:61110/490P<br>gb。 | 已有帐号,立即登录         | т                  |           |  |
|                                        |                   |                    | 已有帐号,立即登录 |  |
|                                        |                   |                    |           |  |

## 4.2 实名认证

未完成实名认证的个人用户,登录系统后,在右侧的姓名旁,会有红色"未 认证"的提示,点击【立即认证】进行实名认证。

系统提供 4 种实名认证方式: 手机号认证、微信认证、支付宝认证和证件认证,任选其一即可。

需要注意的是,无论选择哪种实名认证方式,均需正确填写姓名和身份证号 码信息。

| SNCA | 个人版 切換 |             |         |                         |                   |               | ②帮助 | Ċ         | 🔺 zj | in 🛈 |
|------|--------|-------------|---------|-------------------------|-------------------|---------------|-----|-----------|------|------|
| 发起签署 |        |             | 《中华人民共和 | 和国电子签名法》要求签署方身份真实,您还没有穷 | 8成实名认证,此时签署的文件不具有 | 备法律效力,点击 2000 |     |           |      |      |
| ↑ 省页 |        |             |         |                         | 我的签名              |               | 剩余  | 文档份数      |      |      |
| ▶ 文件 |        | 10000011000 |         |                         |                   |               | 0   | 2. papers |      |      |
|      | 签署统计   |             |         |                         |                   |               |     |           |      |      |
|      |        |             |         | 个人实名认证                  |                   |               |     |           |      |      |
|      |        |             |         |                         |                   |               |     |           |      |      |
|      |        |             |         | 指它其大信白                  |                   |               |     |           |      |      |
|      |        |             |         | 果马盔平旧态                  |                   |               |     |           |      |      |
|      |        |             | 国家/地区   | 中国大陆                    |                   |               |     |           |      |      |
|      |        |             | 证件类型    | 中华人民共和国居民身份证            |                   |               |     |           |      |      |
|      |        |             | 姓名      |                         |                   |               |     |           |      |      |
|      |        |             | 证件号     | 41 028                  |                   |               |     |           |      |      |
|      |        |             | 认证方式    | 手机弓认证 多源认证              | 证件认证              |               |     |           |      |      |
|      |        |             |         | 惯提供实名制手机号,仅支持大陆用户       |                   |               |     |           |      |      |

#### 4.2.1 手机号认证

选择手机号认证,在【下一步】操作后,点击【获取验证码】,输入验证码 信息,点击【立即验证】。信息通过认证,5秒后自动跳转或点击【返回】至登 录界面,个人实名认证成功。

注意,此方式需提供实名制手机号,仅支持大陆用户,并且手机号的机主信 息需与本人一致。

|     | 填写基本信息               |     | 手机导动       | 人证              |
|-----|----------------------|-----|------------|-----------------|
| 82  | 中観大姑・・・              |     | 身份验证: 詞動(  |                 |
| *91 | PRARMONERROPE        | 手机带 | 100000     | □ 是否则节时间        |
| ifi | 080                  | 独证明 | 诸合志在相同教治证明 | puintin .       |
| 9   | 编统入证件可               |     |            | 成不到验证吗?他用用色从正方式 |
|     | 李机号从区 支付金从区 区件从区     |     |            |                 |
| ļ   | 副金利亚首和手利号,每天叠相2次以送机会 |     | 0.000      | Æ               |
|     | 人給補給                 |     |            |                 |

#### 4.2.2 微信认证

选择微信认证,在【下一步】操作后,使用微信扫描二维码,人脸识别通过 后点击【我已完成认证】,个人实名认证成功。

4.2.3 支付宝认证

选择支付宝认证,在【下一步】操作后,使用支付宝扫码进行人脸识别,人 脸识别通过后点击【我已完成认证】,个人实名认证成功。

注意,此认证方式需确保手机端已安装支付宝,仅支持大陆用户。

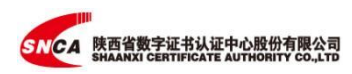

|       | 个人实名认证                                                | 个人实名认证                                  |
|-------|-------------------------------------------------------|-----------------------------------------|
|       | 違写基本信息                                                | 支付金认证                                   |
| 国家/地区 | 中國大時                                                  | 身份验证:声声( ( ==+++++++++== )              |
| 证件类型  | 中华人民共和国居民务份证                                          | 请使用【支付宝】扫一扫,完成人龄识别<br>未安研究付金?录制说师书您人龄识别 |
| 姓名    |                                                       |                                         |
| 证件号   | (                                                     |                                         |
| 认证方式  | 手机号从证 支付金从证 证件从证                                      |                                         |
|       | 電日安能快付留,每天通供以次以证机会<br>人酸磷酸                            |                                         |
|       |                                                       | 10-2-55/05U-LE                          |
|       | <ul> <li>         現已與該并限意(用户書如45)         </li> </ul> | 人脸识别遇到问题?申请人工审核                         |

## 4.2.4 证件认证

如果自动认证方式无法使用,可选择由人工审核的证件认证方式。需提交大小不超过 5M 的身份证正/反面照片和本人手持身份证照片(上传图片类型为 png/jpeg/jpg)。提交成功后等待后台人工审核。

|          |                           | 身份给证:王3),请上师本人证件及手持证件指             |                             |
|----------|---------------------------|------------------------------------|-----------------------------|
| 据变/地区 中国 | EUM V                     | 170.821 prg.5prg.6pg, 3:11-F402354 |                             |
| 证件类型 (4) |                           | 9641888                            |                             |
| 86       |                           |                                    | 提交成功,等待审核                   |
| 任体疫      |                           |                                    | 24小时内克瓜市核,审核结果将发送到173****** |
| 以证方式     | 手机可以证 多婚以证 证件以证           |                                    | 15cTml                      |
|          | A SHESD                   | (Red) AB                           |                             |
| 点击下一     | ытала (танино), (билгээд) |                                    |                             |
|          |                           |                                    |                             |

# 五、 企业用户创建/使用切换及实名认证

## 5.1 企业用户创建/使用切换

## 5.1.1 企业用户使用切换

个人用户登录进入系统后,在界面左上方有一个【切换】按钮,点击此处可 以看到已创建或加入的企业名称,点击对应企业即可进入该企业账号。

如果创建或加入的企业数量较多,也可以通过检索框进行搜索。

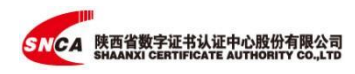

| SNC  | A 味味西 切加       | €~)        |
|------|----------------|------------|
|      | Q 检索您需要切换的公司名称 | *          |
| 友起签  | ① 创建新企业        | <u>ज</u> ः |
| 首页   | 1 个人版          |            |
| 文件   | ↑ 味味西          | ~          |
| 1 企业 | ▲ 西安长明电器有限公司   |            |
|      |                |            |

#### 5.1.2 企业用户创建

点击【创建新企业】,可以创建新的企业账户。请注意,此处务必输入营业 执照上的单位名称。如果该企业已在系统中注册和实名认证,则无法重新创建。

| 创建企业                                      | ×    |
|-------------------------------------------|------|
| 请确保您输入的企业/组织机构全称是真实有效的,否则将会影响企业/组织机构<br>证 | 的后续认 |
| 企业名称                                      |      |
| 取消                                        | 创建   |

创建成功,可进行企业的实名认证操作。

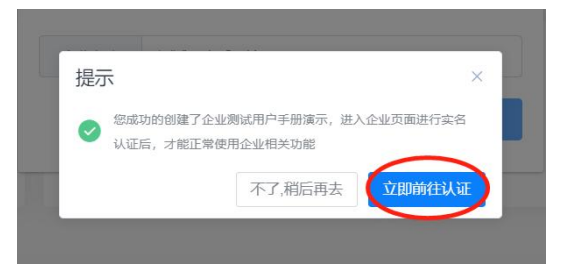

## 5.2 企业实名认证

切换到企业账户后,点击右上方的立即认证,进入企业实名认证界面。

| SNCA      | 测试用户手册演    | 示 (切換 ~ )   |                          |                             | Ą      | 王菲菲 @ <b>王</b> 菲菲 |
|-----------|------------|-------------|--------------------------|-----------------------------|--------|-------------------|
| (D+745) m |            |             | 《中华人民共和國电子签名法》要求签署方身份真实。 | 您的企业还没有实名认证,此时签署的文件不具备法律效力。 |        |                   |
| 友起签署 >    |            | 测试用户手册 (来认证 |                          | 企业成员人数                      | 剩余文档份数 | 皮                 |
| ♠ 首页      | <u>   </u> | Titi (210   |                          | 1                           | 0 立即购买 |                   |
| ▶ 文件 ~    | 签署统计       |             |                          |                             |        |                   |

依据实际情况选择组织类型,并上传对应的证照原件图片。如果没有营业执 照,则选择其他组织,上传机构认证证件照片即可。

- ▶ 企业:上传营业执照
- ▶ 个体工商户:上传个体工商户营业执照

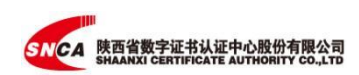

▶ 政府/事业单位:上传多证合一证照

| And the first state of the state |            |                         |            |
|----------------------------------|------------|-------------------------|------------|
| 填与盡少信息                           |            |                         |            |
| 国家/地区:                           | 中国大陆       |                         |            |
| 组织类型:                            |            | 本工商户 政府/事业单位            | 其他组织       |
| 营业执照                             |            | 多证合一证书/普通营业执照           |            |
|                                  | $(\oplus)$ | 主体证件需内容完整,图像清           | 晰,真实且在有效期内 |
|                                  |            | 文件类型: JPG, JPEG, PNG; 文 | 件大小: 5M以内  |
|                                  | -O         |                         | 查看示例       |
| 组织机构名称:                          | 测试用户手册演示   |                         |            |
| 统一信用代码:                          | 请输入18位统一位  | 明代码                     |            |
| 法定代表人:                           | 请输入法人姓名    |                         |            |
|                                  |            |                         |            |

证照上传后,系统会自动识别机构名称、统一信用代码和法人代表信息,自 动识别如若失败,请依据执照上的信息进行正确填写。

系统提供法人认证、对公打款认证、企业证件认证三证种实名认证方式,任 选其一即可。

#### 5.2.1 企业证件认证

企业证件认证在提交资料时,需按照经办人身份选择法定代表人或是组织其 他成员进行认证。

法定代表人身份:选择国家/地区和证件类型,上传相关证件:法定代表
 人身份证正/反面,法定代表人手持身份证照,进行效验。

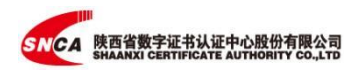

|                   | Ø · · · Ø                 | • • 6                                          |  |  |
|-------------------|---------------------------|------------------------------------------------|--|--|
|                   | 提交基本信 提交企业证<br>息 件        | 完成认证                                           |  |  |
| 陕西省数学证书认证中心股份有限公司 |                           |                                                |  |  |
| 经办人身份:            | ● 法定代表人 ● ● 组织其他员工        |                                                |  |  |
| 国家/地区:            | 中国大陆                      |                                                |  |  |
| 证件类型:             | 身份证                       | ~                                              |  |  |
| 上传身份附件:           | 上传关型:PNG、JPEG、JPG,不超过10M符 | M,文件名(包含后缀名)的最大长度为100字                         |  |  |
|                   | 法定代表人身份证正面                | 法定代表人身份证背面                                     |  |  |
|                   |                           |                                                |  |  |
|                   | 法定代表人手持身份证明               | 温馨福示;请法定代表人手特证件,并露<br>出身份证券有者的正面,并保证证件信息<br>清新 |  |  |

 组织其他员工,除了上传本人身份证正反面外,还需上传加盖企业公章的 认证授权书(平台内可下载授权书模板)进行效验。

|         | Ø · · · @                 |                                             |    |
|---------|---------------------------|---------------------------------------------|----|
|         | 提交基本信 提交企<br>息 件          | 业证完成认证                                      |    |
|         | 陕西省数字证书认证                 | 中心股份有限公司                                    |    |
| 经办人身份:  |                           |                                             |    |
| 国家/地区:  | 中国大陆                      |                                             |    |
| 证件类型:   | 身份证                       | ~                                           |    |
| 上传身份附件; | 上传类型:PNG、JPEG、JPG,不起<br>符 | 过10M,文件名(包含后缀名)的最大长度为1004                   | 14 |
|         | 被授权人身份证正面                 | 被授权人身份证背面                                   |    |
|         | ①<br>                     |                                             |    |
|         | 上传认证授权书: 上传类型:PNG         | 、JPEG、JPG;文件大小:5M以内                         |    |
|         | 6 (2.84) 4                | 请下载授权委托模板,填写并加盖公章,拍照<br>上传照片所有信息清晰可见,内容真实有效 | 朝后 |
|         | 会击上传                      | 査審示 坐 <u>下載授权</u> 相                         | 颧  |

证件资料上传后,会有人工在后台进行审核,审核通过后即完成企业实名认 证。

## 5.2.2 法人认证

法人认证是通过法人身份进行核验,在线智能验证企业法人工商信息,在信

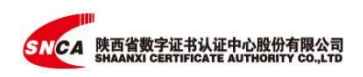

息填写界面输入法人身份证号、法人手机号以及短信验证码。信息通过认证,则 完成实名认证。

|        | 語交藝本做藝 法人身份状验 完成以正<br>信息安全技术 |
|--------|------------------------------|
|        | ● 我是法意代表/ ○ 我不是法定代表人         |
| _      | 清编入法人                        |
| 用份证句:  | WMAAR/02/0                   |
| #410 : | 3063-FDB                     |
| 10235  | Ressartige PREZE             |

## 5.2.3 对公打款认证

选择对公打款认证方式,正确填写企业对公账户、开户银行名称、开户支行 名称,提交后系统会向企业对公账户内汇入一笔验证资金,收到打款后输入对应 的金额进行效验。

|         | 信息安全技术                                             | - Alla               |  |
|---------|----------------------------------------------------|----------------------|--|
|         | 清慎写対公駅号信息<br>(社)系会合同の田子会名いび、太会世会田白佐町)              | 等待信息审核 ———— 核对打数     |  |
|         | (735/10, .(HOP/0,139/E M/RT + 4/2012/520/L), 1HOP/ | 已向您的对公账户汇入一署资金       |  |
| 账户名称:   |                                                    |                      |  |
| 对公账户:   | 诸编入对公账户                                            | 您的细况(收款方)            |  |
|         |                                                    | 账户名称                 |  |
| 开户银行:   | 谢编入开户银行名称 ~                                        | 开户续行: "你们的问题,你们就会    |  |
| 开户支行名称: | 请编入开户支行名称                                          | A122302***           |  |
|         |                                                    | 请检查归的单位银行流水,填写非确议款全额 |  |
|         |                                                    |                      |  |

## 5.3 认证失败

## 5.3.1 企业证件认证和法人认证失败

企业证件认证和法人认证失败,点击【返回】重新验证或其他方式认证。

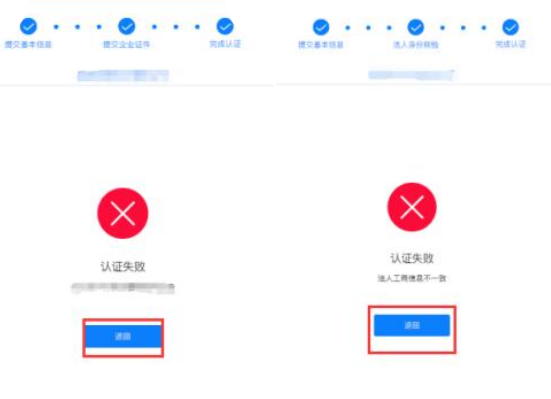

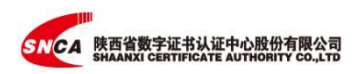

## 5.3.2 对公打款认证失败

平台中回填信息核验失败,可以点击【确定】按钮再次核验,如果核验失败 次数超过 3 次,点击【返回】按钮后开始重新验证,也可选择其他方式进行认证。

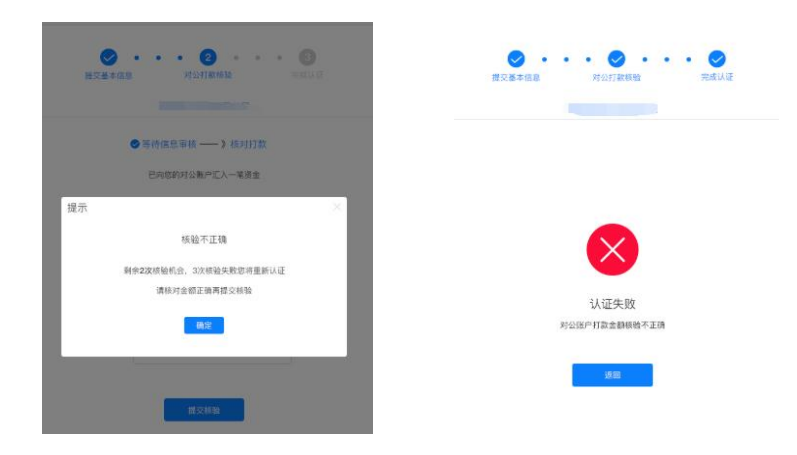

六、 电子签章

## 6.1 添加个人签名

登录电子合同签署平台,在个人版首页【我的签名】下设置或重置个人签名。

| SNCA | 个人版 切换 ~                                       | ⑦帮助 🌖 🔒 🛄 🛞 |
|------|------------------------------------------------|-------------|
| 发起签署 |                                                | 我的签名        |
| ♠ 首页 | <b>交</b> 期:::::::::::::::::::::::::::::::::::: |             |

使用微信或 QQ 扫一扫,扫描二维码,在手机上设置个人签名,在电脑端确认 创建该签名。点击【创建】,个人签名创建完成。

| 创建签名 |                                     | ×               |        | 04858 | ×                                                                                                    |
|------|-------------------------------------|-----------------|--------|-------|----------------------------------------------------------------------------------------------------|
|      | 扫描二维码后,在您的手机上签名!<br>建议使用微信或者QQ中的扫一扫 | :               | 岸加手写签名 |       | BathTell                                                                                                    |
|      |                                     | × 大樂道: 由编句学说的平台 |        |       | BAS<br>W. LECONDUCTOR DECOMPOSITION<br>DECOMPOSITION<br>D |
|      | 重新获取二维码                             |                 |        |       |                                                                                                    |

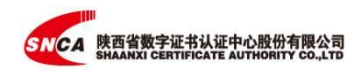

## 6.2 添加个人私章

切换至企业账号下,点击【签章管理】-【个人私章】-【创建私章】,设置 个人在该企业中的个人私章。

注: 企业版的个人私章绑定了企业信息, 所以与个人模式下的签名是不同的。

| SNCA   |   | 咔咔西 切換 > |
|--------|---|----------|
| 发起签署   |   | 我的私章     |
| ♠ 首页   |   |          |
| ▶ 文件   | ~ | (+)      |
| ₿ 企业   | ~ | 创建私章     |
| 1 签章管理 | ^ |          |
| ▲ 个人私童 | > |          |
|        |   |          |

系统支持3种方式添加个人私章:扫码签名、本地上传、扫码上传。

● 扫码签名

使用微信或 QQ 扫一扫,扫描二维码,在手机上设置个人签名,在电脑端确认 创建该签名。点击【创建】,个人签章创建完成。

| 创建私章 |                                                             | x     | 创建签名 ×                                                                             |
|------|-------------------------------------------------------------|-------|------------------------------------------------------------------------------------|
|      | 扫码签名 本地上传 扫码上传                                              |       | Instant                                                                            |
|      | 注意:企业版で人気を会解定企业信息<br>日請二堆明后,在2000年41上签名1<br>建文使用限合成者QC中的日-日 | Nor   | 3K=                                                                                |
|      |                                                             | 湖谷 元点 | れた4月10日音楽で手供が開催した時間、「第四 <sup>4</sup> 日本<br>た2月1日日前日前日前日前日前日前日<br>第2日<br>第2日<br>第2日 |
|      | 重新获取二维码                                                     |       |                                                                                    |

● 本地上传

在电脑端将个人签字印模图片上传至系统中,调整角度及大小,点击【生成】 制作完毕。

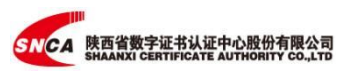

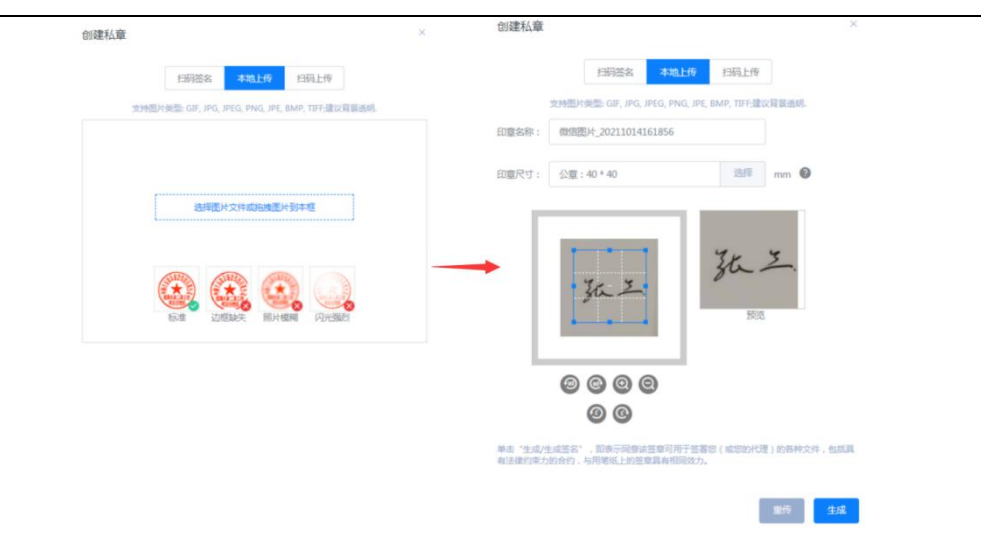

● 扫码上传

将手机中存储的个人签字印模,扫码二维码后上传至系统,调整方向及大小 后,【生成】即可完成制作。

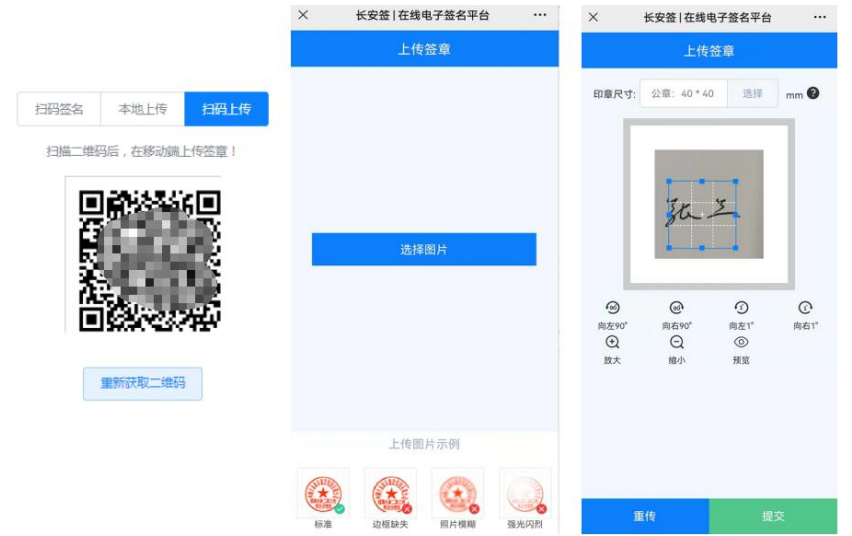

## 6.3 添加企业印章

切换至企业账户下,点击【签章管理】-【企业印章】-【新建印章】,可以 设置该企业的印章。

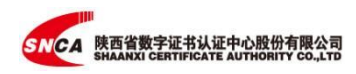

| SNCA                 |        | 味味西 (切換 > |      |
|----------------------|--------|-----------|------|
| 发起签署                 |        | 企业印章      | 新建印章 |
| ♠ 首页                 |        | 所有印章      | •    |
| ▶ 文件                 | $\sim$ |           |      |
| ▶ 企业                 | ~      |           |      |
| 1 <del>2 22</del> 27 | ~      |           |      |
| ▲ 个人私童               |        |           |      |
| ■ 企业印章               | )      |           |      |
| . 印音由批               |        |           |      |

系统支持通过本地上传、扫码上传、在线制作创建企业的电子印章。

● 本地上传

在电脑端将企业印模图片上传至系统中,调整角度及大小,点击【生成】制 作完毕。

|                                            | ~            |     | 本地上的           | 扫码上的             | 在结制作                                     |                                       |
|--------------------------------------------|--------------|-----|----------------|------------------|------------------------------------------|---------------------------------------|
| WARDING OF DOC DAYS HE BARD THE            | dev (P H and |     | 文州图片领型。GF, PG, | IPEG, PNIG, JPE, | BARE, THE FEEL                           | ARES.                                 |
| screepringsactory, and, and, and, and, and | ALC: N HIGHS | 印豊名 | 称: CA公庫        |                  |                                          |                                       |
|                                            |              | 的意思 | 寸: 公園:40*40    |                  | 15/4                                     | mm 🕑                                  |
|                                            |              | 應示: | 印章图片可以盖在白纸上的眼上 | 传,如果用已经          | en en en en en en en en en en en en en e | 遼肥片,效果不佳                              |
|                                            |              |     |                |                  | 112                                      |                                       |
| 6.5 20500 BHEN P2                          |              |     | 000            |                  |                                          | A A A A A A A A A A A A A A A A A A A |
| LEBAC RANK R                               |              |     | 0 0 0 0<br>0 0 |                  | No.                                      | A A A A A A A A A A A A A A A A A A A |

● 扫码上传

将手机中存储的企业印章印模,在扫码二维码后上传至系统,调整方向及大 小后,【生成】即可完成制作。

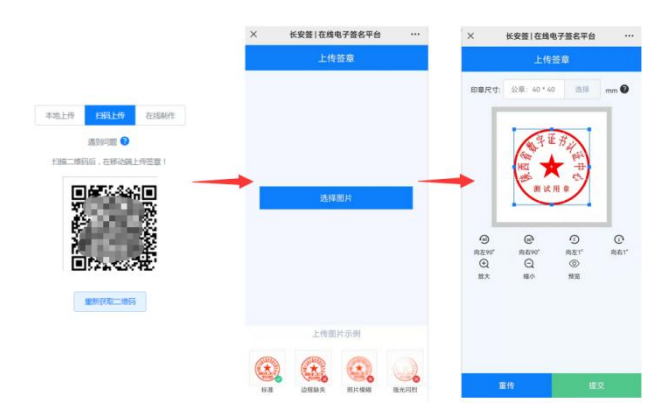

● 在线制作

系统提供了多款电子印章模板,可以按照使用需求进行在线制作。

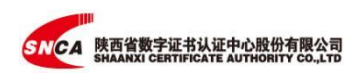

|        | 本地上传 扫码上传 在线制作                                                                                                    |                                                                    |  |
|--------|----------------------------------------------------------------------------------------------------|--------------------------------------------------------------------|--|
| 选择印章样式 |                                                                                                    | ●<br>●<br>●<br>●<br>●<br>●<br>●<br>●<br>●<br>●<br>●<br>●<br>●<br>● |  |
| 设置印章信息 | J.                                                                                                    |                                                                    |  |
| *印章命名  | 合同章                                                                                                    |                                                                    |  |
| *印章尺寸  | 42mm*42mm ~                                                                                                    |                                                                    |  |
| *企业名称  | 陕西省数字证书认证中心(测试专用)                                                                                                    |                                                                    |  |
| 信息编码   | 请输入企业统一社会信用编码                                                                                                    |                                                                    |  |
| 印章文本   | 合同戰                                                                                                    | ]                                                                  |  |
| 印章预览   | ▲<br>本<br>本<br>日<br>本<br>日<br>本<br>日<br>本<br>日<br>本<br>日<br>本<br>日<br>本<br>日<br>本<br>日<br>日<br>本<br>日<br>日<br>日<br>日<br>日<br>日<br>日<br>日<br>日<br>日<br>日<br>日<br>日 |                                                                    |  |

## 6.4 印章图片格式、尺寸的要求

电子合同签署平台支持的上传印章图片格式类型包括: GIF, JPG, JPEG, JPE, BMP, TIFF(建议背景透明)。对于上传印章图片的尺寸没有限制,如果图片尺寸 过大,可以使用我们的缩小及裁剪功能。

## 6.5 企业印章使用

企业成员只能使用被授权的企业电子印章。

#### 6.5.1 管理员授权企业成员

管理员进入企业账号后,点击【签章管理】-【企业印章】,点击需要使用的 电子印章【授权】按钮。

| SNCA          | 陕西省数字证书 | 1以ぼ中心(刺試专用 |                                          |                                  |          |          |                                  | ③帮助 〔    |
|---------------|---------|------------|------------------------------------------|----------------------------------|----------|----------|----------------------------------|----------|
| 发起签署          | 企业印章    | 新建印度       |                                          |                                  | 現有印象 原并印 | 2        |                                  |          |
| 合 首页          | - 所有印意  |            |                                          | 11111111111111                   | Ø        |          | 合同意                              |          |
| 10 文件         | 企业私籍    |            | ALESC A                                  | 包硬人:)<br>回顧2月 : 2020/12/16 11:19 |          | AN BARRO | 95歳人:<br>95歳95月:2020/12/11 10:13 |          |
| 11 业务模板       |         |            | 1 (1) (1) (1) (1) (1) (1) (1) (1) (1) (1 | 使用人: 1                           |          |          | 使用人:                             |          |
| B orth        |         |            | Star and Star                            |                                  | 8        |          | C                                | 200 0000 |
| 1 STRE        |         |            |                                          |                                  |          |          |                                  |          |
| <b>业</b> 个人私章 |         |            |                                          |                                  |          |          |                                  |          |
| 8 0408        |         |            |                                          |                                  |          |          |                                  |          |
| 土 印度中社        |         |            |                                          |                                  |          |          |                                  |          |

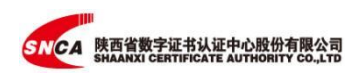

在进入的界面,首先选择被授权人员信息。如果下方有人员信息直接勾选后 点击【授权】,如果没有,可以输入成员姓名或联系方式查找后选择授权。其次, 选择该成员电子印章的授权方式,可以按使用次数、使用时段和无期限进行设置。

| 接权使用印章的成员输入用户姓名或联系 | άπ.                                                                                                    | 已授权使用印章的或<br>查词 不限 | 员<br>输入用中姓名成联系方式 | 查询         |          |                                                                                                    |            |          |
|--------------------|----------------------------------------------------------------------------------------------------|--------------------|------------------|------------|----------|----------------------------------------------------------------------------------------------------|------------|----------|
| 选(0) 上常权           |                                                                                                    | 已迭(0) 5歳           | भावसी 🗵 सिक      | 曼新授权时间排序 🌅 | 已授权使用印章的 | 成员                                                                                                    |            |          |
| 姓名                 | 联系方式                                                                                                    | 姓名                 | 联系方式             | 授权方式       | 不暇 ^     | 输入用户                                                                                                    | 姓名或联系方式    | 查询       |
|                    | 2000000000                                                                                                    | 0.000              | 14 1000          | 无调限        | 7.09     | 10101642                                                                                                    | 网络放        | 最新授权时间排序 |
|                    | 1 1 18                                                                                                    |                    |                  |            | 1798     | and the second second se | - Contract |          |
|                    | 1                                                                                                    |                    |                  |            | 按时间段     |                                                                                                    |            |          |
|                    | 1                                                                                                    |                    |                  |            | 使用次数     | and the second second se | 兵方式        | 授权方式     |
|                    | 2 3                                                                                                    |                    |                  |            | 2.42.19  | 1                                                                                                    | tion and   | 无期限      |
|                    | 1                                                                                                    |                    |                  |            | /LP90H5  |                                                                                                    |            |          |
| 0 (11)             | 1                                                                                                    |                    |                  |            |          |                                                                                                    |            |          |
|                    | 1700 750                                                                                                    |                    |                  |            |          |                                                                                                    |            |          |
| 0.600              | of the local division of the local divisiono |                    |                  |            |          |                                                                                                    |            |          |
|                    | 1 1                                                                                                    |                    |                  |            |          |                                                                                                    |            |          |

管理员还可以查看该电子印章已经授权的情况记录。

| SNCA                                                               | 供西省数字证书以证中心 ( 测试号) | 3) 228 3                                                                          | ⊙NE (▲ (▲) (■ 100                                                                                                    |
|--------------------------------------------------------------------|--------------------|-----------------------------------------------------------------------------------|----------------------------------------------------------------------------------------------------|
| 942.00B                                                            |                    |                                                                                   | 回意使用记录 ×                                                                                                    |
| DOROTO VI                                                          | 2.200 Hate         | 現4回班 原井印度                                                                         | 19万に4年7代金付達合作地位<br>今月年 : 100 月日 : 2021/9/27 1601.5                                                                                                    |
| <ul> <li>         前 第5     </li> <li>         上 文作     </li> </ul> | - #4008 *<br>64958 |                                                                                   | 開設にゅぞう 位置代理会付け が 説明者: 第四時 対目: 2021/9/27 15:58;                                                                                                    |
| 11 业务编程                                                            |                    |                                                                                   | 第四日本モデジョイ語合作的な<br>時間者 ( ) 第3日 - 2023/9/27 15:445                                                                                                    |
| lh sek ·                                                           |                    |                                                                                   | 劳动会同(例法)<br>例刊表 (例法)                                                                                                    |
|                                                                    |                    |                                                                                   | 帮助自用(用成)<br>使用者:(動成)<br>时间:2021/5/21.1748;                                                                                                    |
| 8 2492                                                             |                    |                                                                                   | 思約合同<br>後司者:雪雪 計測:2021/5/13 15:20:                                                                                                    |
| 1 STRAIL                                                           |                    | 印度至余1 ② 合用专用管                                                                     | 劳动会同<br>他用者:(個別) #1月:2021/5/13 15:00:                                                                                                    |
|                                                                    |                    | 102A: 100 120 127 100 120 127 100 120 127 100 120 120 120 120 120 120 120 120 120 | 电子由用的机<br>例目率:1000-2020/4/14-17-15-2                                                                                                    |
|                                                                    |                    |                                                                                   | 「「日本」<br>「日本」<br>「<br>「<br>「<br>「<br>「<br>「<br>「<br>「<br>「<br>「<br>「<br>「<br>「 |
|                                                                    |                    |                                                                                   | (新四日本)   (新四日本)                                                                                                    |

## 6.5.2 企业成员申请印章使用

#### 6.5.2.1. 签署前申请

企业成员可以向企业管理人员申请印章使用权,待管理人员审批通过方可使 用。

点击【印章管理】-【企业印章】-【未授权印章】-【申请使用】。

| SNCA        | いた  | 1首数字证书认证中心 ( 测试专 | 用)(加強))                               |                                   |          |                                       |                                  | C    | (1999) | <b>Q</b> Ĵ |
|-------------|-----|------------------|---------------------------------------|-----------------------------------|----------|---------------------------------------|----------------------------------|------|--------|------------|
| 发起答辩        |     | 专业印章             |                                       |                                   | 日授校印章 未成 | <b>被印象</b> 导致权印度 已过期                  |                                  |      |        |            |
| ▲ #须        |     | 所有印度             |                                       | 111111111111111                   |          |                                       | 印章图象1                            |      |        |            |
| <b>論</b> 文件 | ~ 1 | 企业私章             | NEREPS .                              | 创建人:9000<br>创建时间:2020/12/16 11:19 |          | · · · · · · · · · · · · · · · · · · · | 创建人:3000<br>创建时间:2020/11/2017:27 |      |        |            |
| 11 业务模板     |     |                  | 1 1 1 1 1 1 1 1 1 1 1 1 1 1 1 1 1 1 1 | 使用人:                              |          |                                       | 使用人:                             |      |        |            |
| B 244       |     |                  | Stanoo Barris                         |                                   | 申请使用     |                                       |                                  | 申请使用 |        |            |
| 1 签章管理      |     |                  |                                       |                                   |          |                                       |                                  |      |        |            |
| 重 个人私雇      |     |                  |                                       |                                   |          |                                       |                                  |      |        |            |
| 8 0402      |     |                  |                                       |                                   |          |                                       |                                  |      |        |            |
| ◎ 用印记录      |     |                  |                                       |                                   |          |                                       |                                  |      |        |            |

填写印章用途和使用限制【按时间段】、【使用次数】、【无期限】对印章

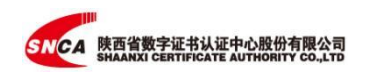

进行申请,【确认】后等待管理员审核。

| 印章申请          |                   |          |     | ×  |
|---------------|-------------------|----------|-----|----|
| 申请<br>申请印章用于: | <b>∮使用 "11111</b> | 11111111 | 11″ |    |
| 请输入印章使用的月     | B途,最多一百字          |          |     |    |
| 0 使用限制        |                   |          |     |    |
| 使用次数          | ~ -               | 1        | +   |    |
| 按时间段          |                   | ſ        | 取消  | 确定 |
| 使用次数<br>无限期   |                   |          |     |    |

#### 6.5.2.2. 签署时申请

如果企业成员未提前申请印章使用权限,在选择使用的印章后,点击系统右 上角的【立即申请】按钮,等待管理员审核通过后,再次进入签署页面操作提交。

#### 6.5.3 印章申请审核

管理员在企业账号模式下,点击【签章管理】-【印章审批】,对企业成员的 印章申请进行审核。

| SNCA             | 院西督教李征书以近中心(第131号用) (1118~ |                                       |               |           |      |        | () <b></b>  | ¢ ¢ |
|------------------|----------------------------|---------------------------------------|---------------|-----------|------|--------|-------------|-----|
| HENR             | 企业审批                       |                                       |               |           |      |        |             |     |
| A #E             | 所有申请 将申终 已通过 未通过 已过期       | Ellin                                 |               |           |      |        |             |     |
|                  | 印章    印章名称                 | 申遗人                                   | 使用说明          | 使用原则      | 使用记录 | 处理状态   | 操作          |     |
| ■ 文件 ~           |                            | (11:558)<br>今天 16:51 (6)教             | 用于员工起四的劳动合同签署 | 申请1次,剩余1次 | 売    | 将审核    | <b>a</b> it | 不過过 |
| F 正直真通 、         |                            | (他)*前)<br>2021/5/21 1748 申请           |               | 无限制       | 无    | Billio | IBISA       |     |
| ▲ 个人私童<br>目 企业印度 |                            | .55百世話字正当以正中心(第<br>2021/4/26 16:29 申请 | ((1997))      | 申请1次剩余1次  | 无    | ВФИ    |             |     |
|                  | (★) 印度田余1                  | (1555年)<br>2021/4/22 17:03 申請         |               | 申请1次剩余1次  | 无    | ENDA   |             |     |

#### 6.5.4 企业印章废弃

管理员在企业账号模式下,选择【签章管理】-【企业印章】,在印章的右上 角有- 2 编辑按钮 ,点击【废弃】选项,【确定】后该印章即可废弃。

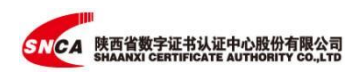

| MONN          | 2200 Hitti |                                         |                                   | 現有印象 房井印章                                                                                                    |                                        | RONZ |
|---------------|------------|-----------------------------------------|-----------------------------------|----------------------------------------------------------------------------------------------------|----------------------------------------|------|
| N ME          | - ##02     | •                                       | 11111111111111                    | 2 mon                                                                                                    | 台用草                                    |      |
| · 2/F         | 0.040      | Calendor a                              | 创建人:Jean<br>创建时间:2020/12/16 11:19 | The state of the state of the s | 自然進入: 2010年<br>自然期刊刊: 2020/12/11 10:13 |      |
| 1 业务组织        |            |                                         | 使用人:(四回四回)                        | and the                                                                                                    |                                        |      |
| k <u>aa</u> ~ |            | $\smile$                                | Rtx RHD0                          |                                                                                                    | TRA (BRID)                             |      |
| - 1723        |            |                                         |                                   |                                                                                                    |                                        |      |
|               |            |                                         |                                   |                                                                                                    |                                        |      |
| B 0.050B      |            |                                         |                                   |                                                                                                    |                                        |      |
| A DEWN        |            |                                         |                                   | 0                                                                                                    |                                        | 0    |
| ■ 用印记录        |            | -                                       | 印度因余1<br>60年人:                    |                                                                                                    | 合同专用章<br>自建人:===                       |      |
|               |            | ( A A A A A A A A A A A A A A A A A A A | ()通知分用: 2020/11/20 17:27          | Statte a                                                                                                    | 別課約時 : 2020/11/20 14:24                |      |
|               |            | RAND S                                  | 100 000EA                         | E * 3                                                                                                    |                                        |      |
|               |            | $\sim$                                  |                                   | $\smile$                                                                                                    |                                        |      |

企业印章废弃后不能再使用,也不能恢复使用,请谨慎操作。

#### 6.5.5 用印记录

管理员在企业账号模式下,通过【签章管理】-【用印记录】可以查看企业印 章使用情况的详细记录,并且可以根据【时间范围】、【用印人】、【用印名称】、 【用印文件】进行筛选。

| 9488 <b>8</b> | 用印记录                         |                   | 使用记录           | <u>R</u>   |        | 导出记录           |
|---------------|------------------------------|-------------------|----------------|------------|--------|----------------|
| ♠ 篇页          | 时间戏剧 2021-09-13 - 2021-10-13 | 用印人 词输入用印入姓名      | 用的名称 谢输入用的名称   | 用的文件 词输入用印 | 2件 200 |                |
| ▶ 文件 ~        | 用印时间 🗘 用印人                   | 解在翻门              | 印重条称           | 常規畫 (个)    | 發環窗(个) | 用印文件           |
| II 业务权权       | 2021/9/28 10:26 1000         | 陕西省数字证书认证中心(测试专用) | 11111111111111 | 1          | 0      | 员工在职证明         |
| ■ 企业 ×        | 2021/9/27 20:45 #880         | 陕西省数字证书认证中心(测试专用) |                | 1          | 0      | 人事任命通知         |
| 1. 签定管理 ^     | 2021/9/27 16:01              | 陕西省数字证书认证中心(测试专用) | 合同章            | 1          | 0      | 陕西ca电子印度代建合作协议 |
| ▲ 个人科童        | 2021/9/27 15:58              | 陕西省数字证书认证中心(测试专用) | 合同意            | 1          | 0      | 陕西ca电子印度代理合作协议 |
| E 企业印度        | 2021/9/27 15:44              | 原西首数字征书认证中心(消滅存用) | 合同章            | 1          | 0      | 映西ca电子印章代建合作协议 |
| ▲ 印章审批        |                              |                   |                |            |        |                |
| 會 用印记录        |                              |                   |                |            |        |                |

# 七、 **企业管理(系统主管理员**)

使用企业主管理员帐号登录电子合同签署平台。

## 7.1 成员管理

#### 7.1.1 部门设置

点击【企业】下【成员管理】 进入企业成员信息展示页面,在公司名称右侧 可以添加子部门。并且对已创建的子部门,可以进行名称修改、添加子部门、删 除及邀请成员加入的操作。

| SNCA | 陕西省数字证书<br>SHAANXI CERTIF | ICATE A | 中心股份有限公司<br>UTHORITY CO.,LTD |    |         |        |                |            |            |  |
|------|---------------------------|---------|------------------------------|----|---------|--------|----------------|------------|------------|--|
|      | SNCA                      |         | 味味西 切換 🗸                     |    |         |        |                |            |            |  |
|      | 发起签署                      |         | 成员管理                         |    |         |        |                | 企业成员 未认证成员 | 待审核成员 禁用成员 |  |
|      | ♠ 首页                      |         | 请输入用户姓名、III                  |    | 运营部 (0) | 邀请成员加入 | 批量导入/导出 调整部门 募 | 朝          |            |  |
|      | ▶ 文件                      | ~       | <b>国</b> 味味西                 | Ξ  | 姓名      | IĒ     | 职位             | 音問门        | 联系方式       |  |
|      | <b>Ⅰ</b> 企业               | ~       | 销售部                          |    |         |        |                |            |            |  |
|      |                           |         | 运营部                          | ÷Ξ | 添加子部门   |        |                |            |            |  |
|      | <b>&amp;</b> 成员管理         |         |                              |    | 重命名     |        |                |            |            |  |
|      | 1. 权限管理                   |         |                              |    | 删除      |        |                |            |            |  |
|      | ■ 合同编号                    |         |                              |    | 邀请成员加入  |        |                |            |            |  |

7.1.2 邀请新成员加入企业(单个)

● 短信邀请

输入单位同事的姓名、账号信息,设置其对应的部门,点击【发送邀请】系 统向该同事发送邀请信息,被邀请同事收到通知信息并同意则加入该企业。

| 10日本の1日本の1日本の1日本の1日本の1日本の1日本の1日本の1日本の1日本の1 | ×<br>meter@iofmittes大学小子    | 王莽等邀请您加入"华北公司"    | 王泰菲道语信加入"华北公司"       |
|--------------------------------------------|-----------------------------|-------------------|----------------------|
| 近名<br>(1)                                  | - 1000-200 - 200 - C7 10-80 | 13585668794       | 0                    |
| 報告:                                        |                             | AAAAAADIII GAAAAA | 症的申请已是交、意等待到预於审<br>被 |
| av.):                                      |                             | 8924              | DEXENSE              |
| 防疫素数字证书从证中O(测试专用)<br>市场部                   | *                           | 28980A            |                      |
| 19月22日<br>- 新設定<br>- 指し、105<br>- えん 大田(    |                             | 被不到输出吗?           |                      |

● 链接或二维码邀请

发送邀请二维码或邀请链接给同事,同事可以通过微信扫描二维码或者浏览 器打开邀请链接,申请加入企业。

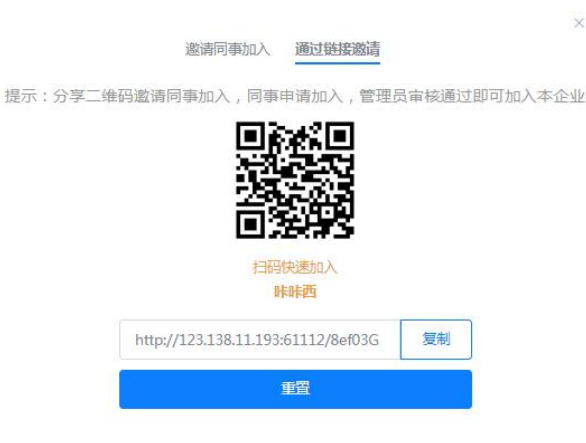

## 7.1.3 邀请新成员加入企业(批量)

系统支持批量导入或导出成员信息,按照系统模板上传成员信息即可。

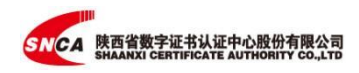

| 批量 | 批量导入                   | ×   |
|----|------------------------|-----|
| _  | 批量导入成员 批量导出成员          | - 1 |
|    | ① 下载成员信息模板,批量填写成员信息 下载 | 37  |
|    | ②上传填写好的成员信息表 选择上传      | LC  |
|    |                        | 关闭  |

#### 7.1.4 管理员审核

管理员进入【待审核成员】页面,进行成员审核操作。点击【同意】,添加 成员成功。

| 成员管理         | 企          | 业成员 未认证成员 | 待审核成员禁用成员 |              |
|--------------|------------|-----------|-----------|--------------|
| 待审核成员 (1 批量) | 司意 批量拒绝    |           |           |              |
| 申请加入未激活审核    | 家不通过 邀请已失效 |           |           | 请编入姓名进行搜索  U |
| 姓名           | 手机号        | 白印箱       | 状态        | 操作           |
|              | 10.000000  |           | 申请加入      | 同意拒绝         |

## 7.1.5 离职人员账号设置

点击【企业】下的【成员管理】 进入企业成员信息展示页面,在离职成员所 在部门中点击【设置】,点击【禁用】,成员禁用成功。被禁用的成员将不能登 录此企业且不再接收和签署企业文件。

| 发起签署           | 成员管理         |                     | 企业成员 未认证成员                                                  | 待审核成员 | 素用成员       |      |    |     |
|----------------|--------------|---------------------|-------------------------------------------------------------|-------|------------|------|----|-----|
| ♠ 貧页           | 清城入用户姓名、卫    | 设置                  |                                                             | ×     | 禁用         |      |    |     |
| ▶ 文件           | <b>Ⅰ</b> 叶叶西 | 姓名:                 | ■■● (三仄正) 在职                                                |       | 派方式        | 入职日期 | 状态 | 操作  |
| 日本小小           | 術告部          | 手机号:                | 13                                                          |       | 3699441076 | 无    | 在职 | 设置  |
| ▲ 正立<br>象 成员管理 | 运营部          | 自印籍:<br>音阶门:        | ₩₩西 ◎                                                       |       | 3526861101 | 无    | 在职 | 102 |
| 2. 权限管理        |              | 그号:                 | 请输入成员工号                                                     |       |            |      |    |     |
| <b>國</b> 合同编号  |              | 职位                  | 请输入成员职位                                                     |       |            |      |    |     |
|                |              | 入职日期<br>系统角色:<br>禁用 | <ul> <li>請否將成员之配日期</li> <li>普通成员 管理员</li> <li>取消</li> </ul> | 保存修改  |            |      |    |     |

## 7.2 权限管理

系统固定角色包括【主管理员】、【子管理员】、【合同管理员】和【印章 管理员】。

- 【主管理员】即企业创建者,默认具有企业所有功能权限。该角色只能变更,不可新增。
- 【子管理员】具有企业所有功能权限,该角色可以添加多个企业成员。
- 【合同管理员】具有查看企业下所有文件的权限,绑定成员之后,该成员到【文件】【全部】可以查看企业下所有文件。该角色可以添加多个企业成员。

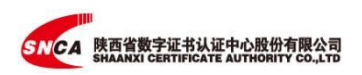

【印章管理员】具有管理企业下所有印章的权限,绑定成员之后,该成员到【签章管理】
 【企业印章】管理企业下所有印章。该角色可以添加多个企业成员。

| 发起签署          | 角色与权限管理        |               |                             | 角色成员 功能权限 |    |
|---------------|----------------|---------------|-----------------------------|-----------|----|
| 合 業页          | ▶ 系统固定角色组      | 子管理员 (1) + 绑定 | 选择成员                        |           | ×  |
| ★ 文件          | <b>1</b> 主管理员  | 姓名            |                             |           |    |
|               | 1.子管理员         |               | Q 请输入用户姓名、工号、联系方式进行搜索       | 已选择的成员(0) |    |
| ■ 企业 へ        | <b>1</b> 合同管理员 |               | - Ba BARA                   |           |    |
| a 成员管理        | 皇印章管理员         |               | <ul> <li>models2</li> </ul> |           |    |
|               |                |               |                             |           |    |
| 2 以限管理        |                |               | 10.2 db                     |           |    |
| <b>國</b> 合同编号 |                |               |                             |           |    |
| 1 2000        |                |               |                             |           |    |
|               |                |               |                             | 智无数据      |    |
|               |                |               |                             |           |    |
|               |                |               |                             |           |    |
|               |                |               |                             |           |    |
|               |                |               |                             |           |    |
|               |                |               |                             |           |    |
|               |                |               |                             |           |    |
|               |                |               |                             |           |    |
|               |                |               |                             | 取洲 动      | â: |

选择某一个管理角色,点击【绑定成员】即可增加该角色的管理人员,同样, 如果由于调岗、离职等的人事变动,可进入系统对该人员的角色进行【解绑】操 作。

#### 7.3 企业主管理员变更

登录待转让企业帐号,点击页面右上角头像,选择【帐户设置】进入【基本 信息】页面,点击【转让企业】,选择接替成员,确认后即完成主管理员权限变 更。

| SNCA                               | 味時西 (切後 <b>&gt;</b> )                                              | ⑦帮助 13 <u>)</u> 第二 8<br>管理员 |
|------------------------------------|--------------------------------------------------------------------|-----------------------------|
| <u>发起签署</u><br>↑ 首页                | <b>账户设置 基本信息</b> 安全中心 消费携醒 签署设置                                    |                             |
| ▶ 文件 ✓ ▲ 成员管理 ▲ 成员管理 ▲ 权限管理 ■ 合同编号 | 用户名: (一章 ) (正以至)<br>所户类型: 企业用户 ) 杨让企业                              |                             |
| ▲ 签章管理 →                           | 想日加入 2 个企业/组织机构 说明:如果思示加入任何企业/组织结构,忽的账号款从是"长安弦"个人质,忽的任何签署活动风代表型个人。 | 全家忽所需要切除的公司名称               |

提示:如果主管理在该企业下还有未处理完成的文件,需处理完成后再进行 企业转让。

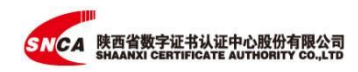

## 7.4 删除未完成认证的企业账号

点击页面右上角头像,选择【帐户设置】进入【基本信息】页面,未实名认 证企业后方存在【删除】按钮,点击【删除】即可删除该企业信息。

| 切换~                                        |                                                                                                    |                                                 |                             | ⑦ 帮助 💶 <u>1</u>                                       |   |
|--------------------------------------------|----------------------------------------------------------------------------------------------------|-------------------------------------------------|-----------------------------|-------------------------------------------------------|---|
| <b>上</b><br>点击头像进行更挑                       | RPS: THE CLUB<br>RPHE: ALRP MILE                                                                                                    | AF                                              |                             |                                                       |   |
|                                            |                                                                                                    |                                                 |                             |                                                       |   |
| 您已加入 2 个企<br>说明:如果您未加<br>创建企业/组织           | 211/组织机构<br>认任何企业/组织结构,您的帐号就从是"长3<br>机构                                                                                                    | 安蓥"个人版,您的任何签<br>企业组织机构                          | <b>晋活动仅代表</b> 签个            | 人。                                                    | 称 |
| 您已加入 2 个企<br>说明:如果您未加<br>创建企业/组织<br>设为默认登录 | 21/191797/19<br>20.4ER.Gold/2019849 . SEGMETSKA # 163<br>1919<br>2016                                                                                                    | 安蓥"个人版,您的任何签<br>企业/通讯机构<br>身份                   | 野活动仅代表等个<br>新态              | 人<br>② 检索您所需要切除的公司名<br>操作                             | ħ |
| 您已加入 2 个丘<br>说明:如果您未加<br>创建企业/组织<br>设为默认登录 | 21/1日の中に<br>21/1日の中に<br>21/1                                                                                                    | 安浩" 个人族,您的任何高利<br>全 <b>业//信用7/内</b><br>身份<br>个人 | 특活动仅代表部个<br><b>状态</b><br>在职 | <ul> <li>へ 給素您所需要切除的公司名<br/>操作</li> <li>び換</li> </ul> | ŵ |
| 您已加入 2 个位<br>说明:如果您补加<br>创建企业/组织<br>设为您认登录 | 22//85/40/40<br>入任何企业//86/3440、255/46 (350)46<br>(350)<br>名称<br>何志至 (20)<br>日445<br>日445<br>日455<br>日445<br>日445<br>日455<br>日445<br>日445<br>日455<br>日455 | 安整: 个人版, 您的任何都<br>金业//组织机构<br>分份<br>个人<br>主意唱员  | ■活动仅代表您个<br>状态<br>在职<br>在职  | A.<br>② 松太郎所需要切除的公司会<br>操作<br>① 取集<br>曲範              | 称 |

## 八、 账号设置

## 8.1 账号信息修改

只有成员自己有权限修改自己的账户信息。

登录电子合同签署平台,进入【帐户设置】下【安全中心】,可以更改手机 号码、邮箱地址、登录密码及签署密码。

| 味味西 切换 ~     |                                                                                        | ⑦帮助 <sup>11</sup> (本) <sup>11</sup> (本) <sup>11</sup> ((+) <sup>11</sup> (+) <sup>11</sup> |
|--------------|----------------------------------------------------------------------------------------|----------------------------------------------------------------------------------------------------|
| 账户设置         | (現成) 二成四 基本信息 安全中心 消息振躍 弦響: 用户名: 手机号码:: 新編花址:未規定 創稿可用未達軟长安弦平台光送的音樂文件和系統邀如等 登表宏码;:***** | _                                                                                                    |
| 用户名:         |                                                                                        |                                                                                                    |
| 手机号码:。       |                                                                                        | S 已设置 🚽 更改                                                                                                    |
| 邮箱地址:未绑定 邮箱可 | 7月末接收长安签平台发送的各类文件和系统通知等                                                                | ●未辦定 / 绑定                                                                                                    |
| 登录密码:*****   |                                                                                        |                                                                                                    |
| 签署密码:******  |                                                                                        | ● 已设置 🔰 更改                                                                                                    |

#### 8.2 设置消息提醒方式

登录电子合同签署平台电脑网页版,进入需要设置的个人版或企业账号,点

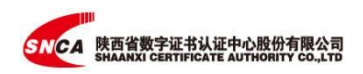

击右上角头像,选择【帐户设置】-【消息提醒】选项,在该页面中选择接收签署 消息的方式。

| 158 ···                               |                     | () es: (1) | 6) |
|---------------------------------------|---------------------|------------|----|
| 8                                     | 基本地理 安全中心 調整問題 活着公園 |            |    |
| 设置现在会议 神秘古 下的压器间度通知                   |                     |            |    |
| 当我是我起方时,如下端轮通知报:                      |                     |            |    |
| 2 <sup>10</sup>                       |                     | 短個 一 部     | 8  |
| 文件签纂进度                                |                     |            |    |
| 8%X24                                 |                     |            |    |
| 医髂附闭已过期                               |                     |            |    |
| 文件未通过审核                               |                     |            |    |
| 所有人已签署完成                              |                     |            |    |
| 文件載信言                                 |                     |            |    |
| 作便思理所有人处理完成                           |                     |            |    |
| (Bena)                                |                     |            |    |
| · · · · · · · · · · · · · · · · · · · |                     |            |    |
| 当我是建收方时,如下请兄通知我:                      |                     |            |    |
| <u>غ</u> π                            |                     | 短期 和       | 85 |
| 19我还要/审核                              |                     |            |    |
| 转型给我处理                                |                     |            |    |
|                                       |                     |            |    |

## 8.3 可通过哪些途径接收签署消息

接收签署消息的途径包括: 电子合同签署平台, 短信, 电子邮箱。

#### 8.3.1 手机号绑定

用户使用电子邮箱注册电子合同签署平台,若需通过手机接收签署消息,则 需将平台帐号绑定手机号。

登入电子合同签署平台,点击右上角头像,选择【帐户设置】下【安全中心】,点击手 机号码后【绑定】按钮。输入登录密码完成身份验证,输入要绑定手机号,获取并 输入验证码。点击【确定】完成绑定。

| NGA<br>KERT - |                        |      | 1 1 1                                                                 |
|---------------|------------------------|------|-----------------------------------------------------------------------|
|               | 账户设置                   | 四本信号 | (注意)<br>(注意)<br>(注意)<br>(注意)<br>(注意)<br>(注意)<br>(注意)<br>(注意)          |
| 19            | R-2: 20                |      | 2                                                                     |
|               | FRIER: 100             |      | 3 • ****                                                              |
|               | 邮稿也注:2 @qq.com         |      | ● 已保置   <u>元</u> 次                                                    |
|               | <b>登页或码: *****</b>     |      | • Bre K                                                               |
|               | <b>玉香煎料:</b> *****     |      |                                                                       |
| 郷定手が          | 16                     | ×    | (第六:14年20年4月号司用于登录系统、登录密码否先时其回密码、接收监察等项目电源因<br>需等项目电源因<br>清单人发展成金的手机号 |
|               |                        |      | 游输入手机带                                                                |
| 为了保障          | 您的帐号安全,请输入"登录密码"进行身份验证 |      | 10299                                                                 |
|               |                        |      |                                                                       |
|               |                        |      |                                                                       |
|               |                        | 验证   | RCH REAL                                                              |

#### 8.3.2 电子邮箱绑定

用户使用手机号注册电子合同签署平台,若需通过电子邮箱接收签署消息, 则须将电子合同签署平台帐号绑定邮箱帐号。

登入电子合同签署平台,点击右上角头像,选择【帐户设置】下【安全中心】, 点击邮箱地址后的【绑定】按钮。输入登录密码完成身份验证,输入要绑定邮箱 号码,获取并输入验证码。点击【确定】完成绑定。

| 服户设置                     |                                      | 基本性型 <u>安全中心</u> 消费终期 签署设置                                           |                              |
|--------------------------|--------------------------------------|----------------------------------------------------------------------|------------------------------|
|                          | Res .                                |                                                                      | <ul> <li>(E34.82)</li> </ul> |
|                          | <b>今代発行: 2012000120</b>              |                                                                      |                              |
|                          | ENER: AND ENFORMMENTATIONSCHUMMENT   |                                                                      | 0 #382± 198±                 |
|                          | 整新定码:*****                           |                                                                      | · Batti Bat                  |
|                          | 医圆蛇石: ******                         |                                                                      |                              |
|                          |                                      |                                                                      |                              |
| 绑定邮箱号                    | 甘水(2日 - かみかか) 法日料料 5<br>7            | × 绑定邮箱号                                                              | ×                            |
| 绑定邮箱号                    |                                      | X 绑定邮箱号<br>损示:规定的邮箱可用于登录系的<br>等消息通知                                  | ×<br>3、登录密码运失时找回密码,接收签署      |
| 绑定邮箱号                    | <del>}</del><br>转号安全,请输入"登录密码"进行身份验证 | X 绑定邮箱号<br>提示:规定的邮箱可用于登录系统<br>等消息通知<br>请输入您要规定的邮箱                    | ×<br>2、登录密码丢失时找回密码、接收签署      |
| 绑定邮箱号<br>为了保障您的<br>请输入登录 |                                      | X 绑定邮箱号<br>提示: 规定的邮箱可用于登录系统<br>等清息通知<br>请输入您要规定的邮箱<br>浏览入邮箱号码<br>验证码 | ×<br>5. 登录密码去失时郑回密码,接收签署     |

## 8.4 没有收到短信签署通知

按以下操作进行检查:

- 1. 签署发送方检查是否正确填写接收方信息;
- 2. 接收方检查手机短信是否被屏蔽;
- 若接收方已是系统用户,登录系统,前往【帐户设置】中的【消息提醒】页面,检查是否开启短信接收签署通知。

## 8.5 没有收到电子邮件签署通知

若接收方已是系统用户,首先绑定电子邮箱, 然后前往 【帐户设置】中的 【消息提醒】页面,检查是否开启电子邮箱接收签署通知。

## 九、 业务模板

企业的管理员可以在系统中,上传签署文件、设定签署各方、签署位置等信 息,创建签署模板。企业成员选择已经创建好的业务模板类型,即可快速进行合 同文件签署。使用模板形式发起的合同也同样支持批量发送。

|             | 陕西省数字证书认证中心  | (測试专用) (300~) |                               |                  | ③ 帮助 🤷 🛄 🛞     |
|-------------|--------------|---------------|-------------------------------|------------------|----------------|
| 发起答署        | 组织模板<br>与我共享 | 金都 已启用 智存 已停用 |                               |                  |                |
| <b>會</b> 首页 |              | 创建模板          |                               |                  |                |
| ● 文件 ~      |              | 國際 模板名称       | 状态                            | 01000000         | 操作             |
| 日 合同模板      |              | 1 采购合同        | • <b>启用</b> 中                 | 2024-01-12 13:51 | 使用 编辑 停用 分享 更多 |
| ■ 企业 ~      |              | 🔂 杂售证书        | • 启用中                         | 2024-01-12 11:26 | 使用 编辑 停用 分享 更多 |
| 1 2010      |              | 20 检测报告       | • 倉用中                         | 2024-01-12 10:44 | 使用 编辑 停用 分享 更多 |
| ■ 続け分析 ~    |              | <b>同</b> 人事合同 | • 倉用中                         | 2024-01-11 08:58 | 使用 编辑 停用 分享 更多 |
|             |              | 人事合同 (责有证件)   | <ul> <li>         ·</li></ul> | 2023-11-13 13:37 | 使用 编辑 停用 分享 更多 |

## 9.1 创建业务模板

业务模版须有管理员创建,企业成员可以选择使用。

第一步:管理员进入【业务模板】页面,选择【创建模板】上传合同文件, 根据实际需求设置相关选项。

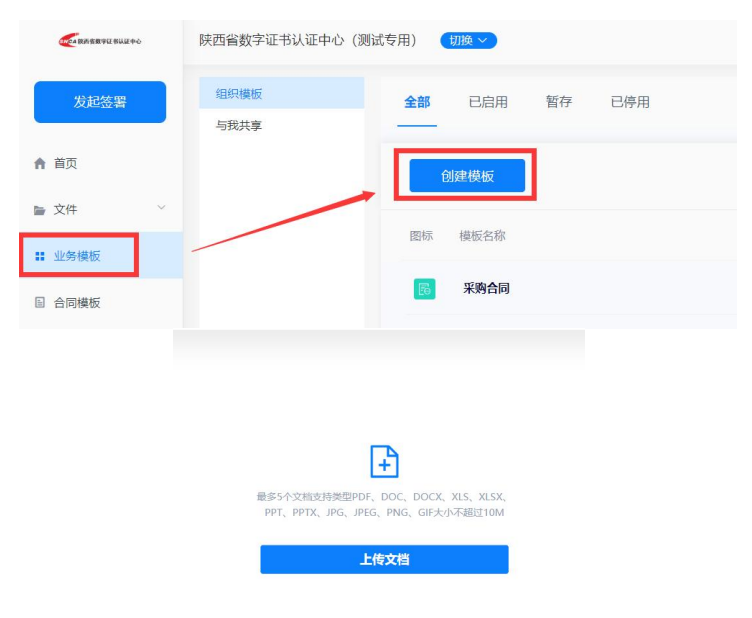

| 〈返回                                                            |                                                 |                           |                                 |                | 保存                                      |
|----------------------------------------------------------------|-------------------------------------------------|---------------------------|---------------------------------|----------------|-----------------------------------------|
| 文档 接收方                                                         | 签署位置 设置                                         | 采购合同(测试)_20240 ~ 1 /4     |                                 | Θ              | 100% ~ 🕀                                |
| <ul> <li>采购合同(测试)</li> <li>发起人权限:</li> <li>可删除 ()可下</li> </ul> | )_202401121353<br>截 📄 可更换                       |                           |                                 |                |                                         |
| 更换                                                             | 删除                                              |                           | 采购合同                            |                |                                         |
| + 添加                                                           | 文档                                              | 甲 方:<br>乙 方:              |                                 | 合同编号:<br>签订时间: |                                         |
| 最多5个文档,大<br>(PDF, DOC, DOCX,<br>PPTX, JPG, JPE)                | /JvA/BERZIOM<br>XLS, XLSX, PPT,<br>S, PNG, GIF) | 甲乙双方在平等的基<br>采购合同项下产品事宜。; | 密上, 遵領自愿、公平、等价;<br>至协商一致达成以下协议。 | 有偿的原则,就甲方向乙方   | r i i i i i i i i i i i i i i i i i i i |

第二步:切换至【接收方】页面,通过【添加角色】来增加签署方并进行相 关设置,此处签署方的上下瞬间,即为顺序签署的顺序。

| 当 接收方  | 5 签署位置 设置                                       |
|--------|-------------------------------------------------|
| ) 签署方1 | 编辑 删除                                           |
| 角色名称   | 签署方1                                            |
| 参与方式   | <ul> <li>签署 ○ 审核</li> </ul>                     |
| 身份类型   | • 企业 • • • • • • • • • • • • • • • • • •        |
| 签署顺序   | <ul> <li>与上一节点同时签署</li> <li>在上一节点后签署</li> </ul> |
| 定联系人   | + 指定联系人                                         |
|        | ^                                               |

第三步:【签署位置】设置,合同中有变量信息需要发起方填写,可以选择 发起方身份,并将下发对应控件拖拽至相应位置,并可对控件的进行自提、对其 方式等的设置。

分别选择不同的接收方,根据需签署的内容和位置,将对应的签署项拖拽到 所需签署的位置。

| 〈返回                | 68                                                                    | 存 |
|--------------------|-----------------------------------------------------------------------|---|
| 文档 接收方 签署位置 设置     | 采购会同 (跳號)_20240 > 1 /4 () 100% > ()                                   |   |
| 发起方 选中发起方,设置签署项 🖗  |                                                                       |   |
| ◎ 发起方              |                                                                       |   |
| 接收方 选中接收方,设置签署项 🔮  | 采 购 合 同                                                               |   |
| • 甲方               | 平 方: 合何编号:                                                            |   |
| ☑ 允许追加签署项 ☑ 签署完可下载 | 乙 方:                                                                  |   |
| • 乙方               | 甲乙双方在干等的基础上、遵循自愿、公平、等价有偿的原则,就甲方向乙方                                    |   |
| 允许追加签署项 Z 签署完可卜载   | 采购合同项下产品事宜,经协商一致达成以下协议。                                               |   |
| 控件 可拖拔签署项到文档       | 1、产品名称、规格型号、单价及数量                                                     |   |
| 常用                 | 半份(元)                                                                 |   |
| T. 文本 🗒 日期         | · 戸今 戸山石杯 現料今 規格型今 半位 数量 会 正                                          |   |
| ▶ 下拉 ● 单选          |                                                                       |   |
|                    |                                                                       |   |
| [ 多远               |                                                                       |   |
| 签署人信息              | <b>谒弱:</b> (1) 半价已包含检验、杆板、运输、税金等交货首所有费用,并获供17K增值税发票。                  |   |
| 😢 身份证 🛄 电话号码       |                                                                       |   |
| <b>见</b> 姓名        | (1) 医遗传增行输尿生化大支化可,半折回于乙基力协同机行; 医遗体切补饮物下伸<br>或制造成本下降, 乙方应主动下调中方所有产品份格。 |   |
|                    | (3) 其他:                                                               | 6 |

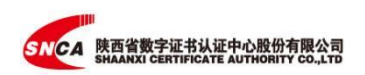

第四步:【设置】,可以为模板设置名称、备注、图标等。

| 文档                   | 接收方     | 签署位置  | 设置 |
|----------------------|---------|-------|----|
| 主题                   |         |       |    |
| 采购合                  | F       |       |    |
| 备 <mark>注(非</mark> 论 | (填)     |       |    |
| 告诉所                  | 有接收方的管  | 备注信息  |    |
| 莫板图标                 | : (点击下方 | 图标更换) |    |
| E                    | 1<br>   |       |    |
| 图相                   | 7       |       |    |
|                      |         |       |    |

## 9.2 使用业务模板

## 9.2.1 单个发起

在【业务模板】页面下,选择需要使用的模板,点击【使用】。

| Contraction and the second                   | 陕西省数字证书认证中心(测试 | 式专用) (切換 >)               |                                           |                  | ③帮助 🥠 🔹 💷 🖲            |
|----------------------------------------------|----------------|---------------------------|-------------------------------------------|------------------|------------------------|
| 发起签署                                         | 组织模板<br>与我共享   | <b>全部</b> 已启用 暂存 已<br>——— | 亭用                                        |                  |                        |
| ♠ 首页                                         |                | 创建模板                      |                                           |                  |                        |
| ▶ 文件 ^ ▲ 我的                                  |                | 图标 模板名称                   | 状态                                        | 创建时间             | 操作                     |
| ● 企业所有文件                                     |                | 1 采购合同                    | <ul> <li></li></ul>                       | 2024-01-12 13:51 | 使用   鞋構   停用   分享   更多 |
| <b>:</b> 业务模板                                |                | <b>藤</b> 菜誉证书             | <ul> <li>         ·   启用中     </li> </ul> | 2024-01-12 11:26 | 使用  編  停用   分享   更多    |
| ■ 合同模板                                       |                | <b>医</b> 检测报告             | <ul> <li>● 启用中</li> </ul>                 | 2024-01-12 10:44 | 使用  編  停用 分享 更多        |
| ▲ 企业 ~                                       |                | 🗟 人事合同                    | <ul> <li></li></ul>                       | 2024-01-11 08:58 | 使用   報編   停用   分享   更多 |
| ▲ 签章管理 · · · · · · · · · · · · · · · · · · · |                | 局 人事合同 (需有证件)             | <ul> <li>         ·</li></ul>             | 2023-11-13 13:37 | 使用  輪編 停用 分享 更多        |
| ■ 统计分析                                       |                |                           |                                           |                  |                        |

如果模板中设置了发起人填写信息,完成信息填写后点击【现在发送】,正 确填写各接收方信息,如单位名称、联系人姓名、联系电话,选择【现在发送】 发起签署流程。

|                                                                                                    | 劳动合同 (测试) .pt 🗸 1 /2 🕞 100% 🗸 🕀                                                                                  | 暂存现在发送        |
|----------------------------------------------------------------------------------------------------|----------------------------------------------------------------------------------------------------|---------------|
| 待填内容                                                                                                    |                                                                                                    |               |
| * 员工姓名 第1页                                                                                                    | 劳动合同                                                                                                    |               |
| 请输入文本                                                                                                    | 甲方, 陕西省数字还书认证中心股份有限公司                                                                                            |               |
| * 员工性别 第1页                                                                                                    |                                                                                                    |               |
| 请输入文本                                                                                                    | 出生日期 <u>签署日期</u>                                                                                                 |               |
| *员工身份证号 第1页                                                                                                    | 改甲方工作起始时间。                                                                                                    |               |
| 请输入文本                                                                                                    | <b>彩政编码:</b>                                                                                                    |               |
| *员工出生日期 第1页                                                                                                    | 基于甲方业务发展的需要。量换乙方力换送量数字证件以证中心股份有限公司通换另系服务。起双方的简订<br>立正式 (持条编码合同书) 起下;                                             |               |
| 目 选择日期                                                                                                    |                                                                                                    | (Contraction) |
| 备注<br>请输入对签署方的留言,签署方会在文件详情中1                                                                                                    | #3)                                                                                                    |               |
| 备注<br>请输入对签署方的留言, 签署方会在文件详慎中书<br>5加待签署文件 (最多5个文档(支持类型PDF、 Di<br>●                                                                                                    | 晋到<br>OC、DOCX、XLS、XLSX、PPT、PPTX、JPG、JPEG、PNG、GI行,大小不翻过10M)                                                       |               |
| 第注<br>講報人対法表力的留言, 法表力会在文件详信中1<br>気加持法表文件(最多5个文化(支持未知PDF, DO<br>していたい)<br>承加文件                                                                                                    | 看到<br>OC、DOCX、XLS、XLSX、PPT、PPTX、JPG、JPEG、PNG、GIFJ、大小不翻过10M)                                                      |               |
| ■注<br>請給入対弦等方的留言: 弦客方を在文件導信中<br>動加得签署文件(優多5个文紙(支持美型PDF、DI<br>「」」」」<br>「」」」<br>「」」」」<br>「」」」」<br>「」」」」<br>「」」」」<br>「」」」」<br>「」」」」<br>「」」」」<br>「」」」」<br>「」」」」」<br>「」」」」<br>「」」」」<br>「」」」」<br>「」」」」<br>「」」」」<br>「」」」」<br>「」」」」<br>「」」」」<br>「」」」」<br>「」」」」<br>「」」」」<br>「」」」」<br>「」」」」<br>「」」」」<br>「」」」」<br>「」」」」<br>「」」」」<br>「」」」」<br>「」」」」<br>「」」」」<br>「」」」」<br>「」」」」」<br>「」」」」<br>「」」」」」<br>「」」」」」<br>「」」」」<br>「」」」」」」                                                                                                    | 音到<br>OC、DOCX、XLS、XLSX、PPT、PPTX、JPG、JPEG、PNG、GIFJ,大小不超过10M)                                                      |               |
| 番注<br>書籍人対差専力的留言。 芸専力会在文件详信中4<br>参加得签署文件(優多5个文档(支持美型PDF, D<br>の)<br>考か合同(… ● ● ● ● ● ● ● ● ● ● ● ● ● ● ● ● ● ● ●                                                                                                    | 普到<br>OC、DOCX, XLS, XLSX, PPT, PPTX, JPG, JPEG, PNG, GIFJ, 大小不磁过10M)                                             |               |
| 高注<br>場場人対法表力的留言。法表力会を文件導信中<br>気加待答素文件(最多5个文明(支持未至中DF, DF)<br>等の治局(<br>気加強収方<br>時近又明存至素                                                                                                    | 看到<br>OC, DOCX, XLS, XLSX, PPT, PPTX, JPG, JPEG, PNG, GIFJ, 大小不翻过10M0                                            |               |
| Bi注     i编编入对监视力的回言。    E若方会を交件详细中     im编入对监视力的回言。    E若方会を交件详细中     image      image | 看到<br>OC、DOCX、XLS、XLSX、PPT、PPTX、JPG、JPEG、PNG、GIFJ、大小不過过10M)<br>10.2088年<br>演員入育双的企业名称                            |               |
| <ul> <li>第編は人対法専力的資言。法専力会を文件導信件</li> <li>第加待签書文件(場長5个文地)支持美型PDF、DI</li> <li>第加合同(…</li> <li>第加合同(…</li> <li>加加(約次方<br/>第加合同(…</li> <li>1 企业名称 荷奈人東东方工専室出外里上的<br/>经内人 福奈人東东方工専室出外里上的</li> </ul>                                                                                                    | 音封<br>OC, DOCX, XLS, XLSX, PPT, PPTX, JPG, JPEG, PNG, GIFJ, 大小不描近10M)<br>19世俗名称<br>現境入有效的企业名称<br>現境入有效的企业名称<br>文 |               |
| B注     im 編人対弦奏力的留言。    E                                                                                                    | 音封<br>OC、DOCX, XLS, XLSX, PPT, PPTX, JPG, JPEG, PNG, GIFJ, 大小不過ご10M)<br>19世俗音音<br>                               |               |

9.2.2 批量发起

| <b>E</b> -REVENZTUZTO                          | 陕西省数字证书认证中心 (测试专) | 用) 切換 >    |                                                           |                         |                  | @## 🧐 🚺 🗰 3          |
|------------------------------------------------|-------------------|------------|-----------------------------------------------------------|-------------------------|------------------|----------------------|
| 发起签署                                           | 组织模板<br>          | 全部 已启用 暂存  | 已得用                                                       |                         |                  |                      |
| <b>俞 首</b> 页                                   |                   | 台级胜模板      | 批量发起                                                      | ×                       |                  |                      |
| ■ 文件 ^<br>5 我的                                 |                   | 图标 機般名称    | <ol> <li>下酸批量发起模板文件<br/>请点击下板模板按钮下数并填充模板批量发起文件</li> </ol> | 状态                      | (1989)<br>(6)    | 操作                   |
| ■ 企业所有文件                                       |                   | 100 采购合同   | <ul> <li>(2) 选择填充好的批量发起文件</li> </ul>                      | • 倉用中                   | 2024-01-12 13:51 | 使用 编辑 停用 分型 更多       |
| <b>\$</b> 业务模板                                 |                   | 蒙 荣誉证书     | 请乐击"选择文件"按钮选择填写好的批量茨起文件<br>选择文件                           | • 启用中                   | 2024-01-12 11:26 |                      |
| 回 合同模板                                         |                   | 6 检测报告     | ③ 确认启动批量发起任务<br>请输入本次自动文件的统一标题后,点击"自动"按钮,自动找量发起流          | • 启用中                   | 2024-01-12 10:44 | 重命名<br>使用 蝙蝠 停用 分 動除 |
| <b>Ⅰ</b> 企业 ~                                  |                   | 6 人事合同     | 耀<br>采购合同 自动                                              | • 启用中                   | 2024-01-11 08:58 | 使用 编辑 停用 分享 更多       |
| <ul> <li>基 签室管理 ~</li> <li>群 统计分析 ~</li> </ul> |                   | 人事合同(儒有证件) |                                                           | <ul> <li>启用中</li> </ul> | 2023-11-13 13:37 | 使用 编譜 停用 分享 更多       |

在【业务模板】页面下,选择需要使用的模板,点击【批量】。

点击下载模板,如果模板中设置了发起人填写信息,在下载的模板表格中, 会由对应的填写选项,只需在模板表格中正确填写对应信息,将编辑好的模板表 格上传至系统,为本次批量发起任务设置个名称,即可开启批量发送操作。

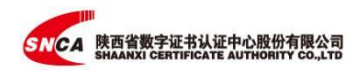

| 第百条知:<br>(-)接級方信屋中,该提<br>(-)接級方信屋中,该提<br>(-)接級方信支持手転号<br>(-)支援兵方式支持手転号<br>(-)支援兵户手転号<br>(-)支援兵中、高多个过<br>(-)支援兵上接展<br>(-)付送对象:支援系人的名称和取<br>注:1:(-)有全部接入根<br>注:2:(系人的名称和取<br>注:1:(-)支援承人的名称和取<br>注:1:(-)支援承人的名称和取<br>注:1:(-)支援承人的名称和取<br>注:1:(-)支援承人的名称和取<br>注:1:(-)支援承人的名称和取<br>注:1:(-)为须属仍。 | 10次方类型为"企业", 签署<br>这次,例如"称三", San 20<br>》和电子却简的形式, 手标<br>间营业块规工的全称, 雪标<br>间常量让规想上的全称, 雪标<br>间示, 和可注意, 精巧 4 最近<br>计数错图为[10]。高 博耳<br>词。将 7 4 最近 5 最近<br>资置 7 主确的空化名称局<br>系方式必须填入,并且有<br>行之后的數据将不会导入 | 方行为代表企业:<br>hang";<br>l局或邮箱任意填写一个<br>则对方可能无法接收到1<br>11<br>13/<br>13/<br>13/<br>13/<br>13/<br>13/<br>13/<br>13/<br>13/ | 即可;<br>文件;<br>经署的合同文件;<br>为企业指职人; |      |        |      |      |        |        |    |      |
|----------------------------------------------------------------------------------------------------|----------------------------------------------------------------------------------------------------|----------------------------------------------------------------------------------------------------|-----------------------------------|------|--------|------|------|--------|--------|----|------|
| 1- 102                                                                                                    |                                                                                                    | 单位信息                                                                                                    |                                   | 员工   | L信息    |      | 发送者  | 预填信息   |        | 抄送 | 者1信息 |
| 17-22                                                                                                    | 单位企业名                                                                                                    | 单位姓名                                                                                                    | 单位联系方式                            | 员工姓名 | 员工联系方式 | 员工姓名 | 员工性别 | 员工身份证号 | 员工出生日期 | 姓名 | 联系方式 |
|                                                                                                    |                                                                                                    |                                                                                                    |                                   |      |        |      |      |        |        |    |      |
|                                                                                                    |                                                                                                    |                                                                                                    |                                   |      |        |      |      |        |        |    |      |
|                                                                                                    |                                                                                                    |                                                                                                    |                                   |      | T      |      |      |        |        |    |      |

如果有发送失败数量,可直接点击"失败"字样查看失败原因。

## 9.3 编辑业务模板

进入业务模板页面,通过【编辑】选择进入模板,编辑模板的后续步骤与 创建业务模板一致。

## 十、联系我们

**服务电话:** 4006369888

13526861101、15909293407、18700454669

微信服务群:

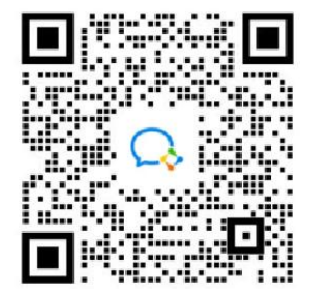